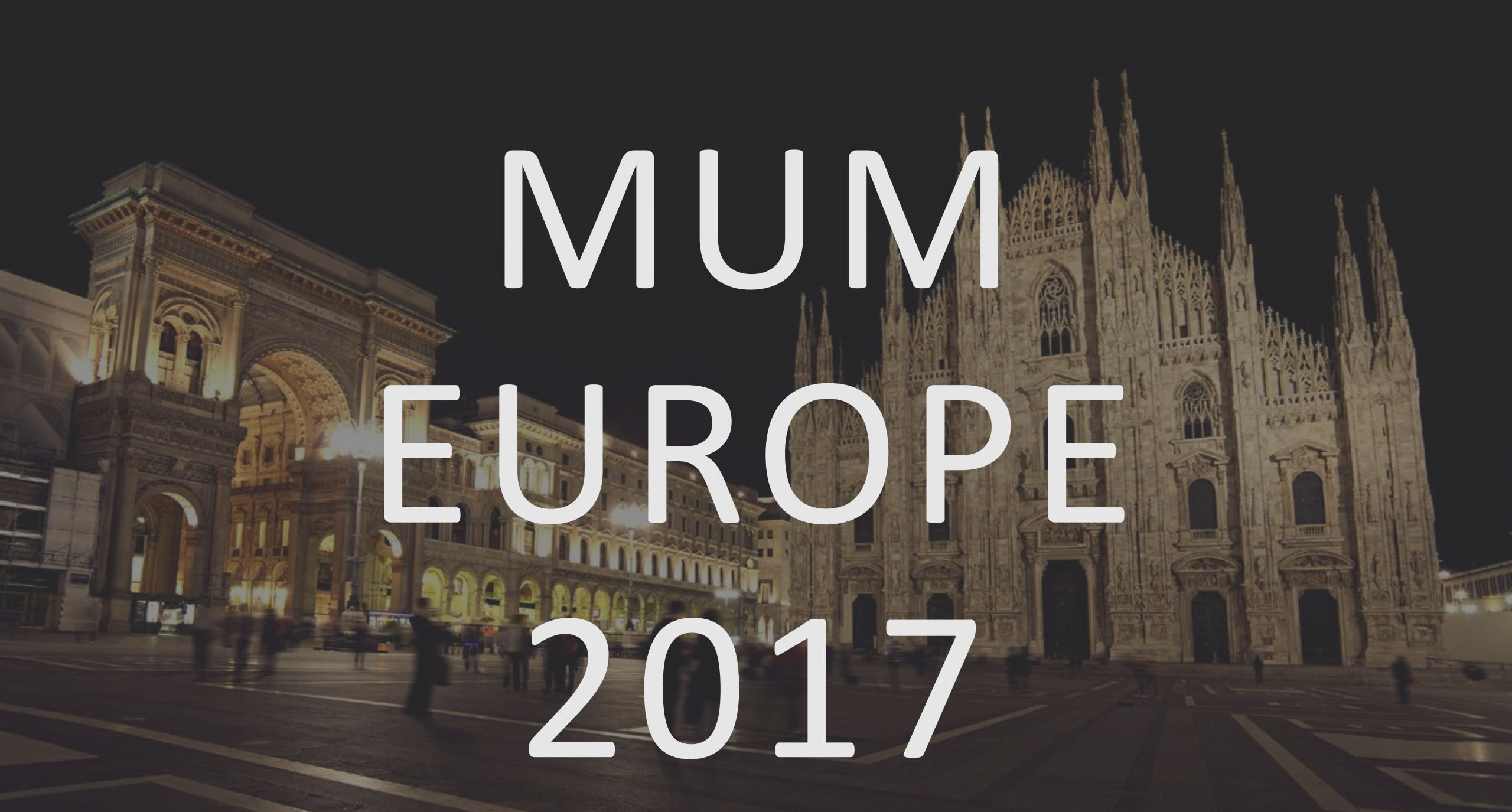

# MIKROTIK TRAFFIC GENERATOR STUDY CASE

17 years experience at IT industry, Mikrotik Certified Consultant and Trainer. MTCNA, MTCRE, MTCTCE, MTCUME, MTCIPv6E, MTCINE, CISA, CISSP, Master ITIL.

- (2016 Now) CEO @ FiberCLI
- (2015 Now) CTO WISP

- (2008 Now) Security Consultant and Analyst
- (2000 2007) Networking, Security and ITIL Teacher

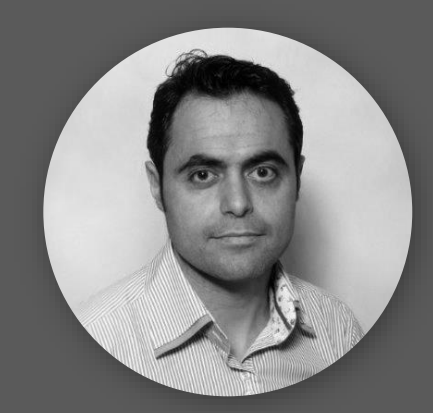

### JOSE MANUEL ROMAN

jose.roman@fibercli.com

ADRID / PRAGUE

+34 652 241 431

### My previous presentations at MUM

- (2016 @ MUM Middle East) <u>System integration and analysis</u>
- (2016 @ MUM Spain) Integración de MikroTik con cabeceras de fibra óptica
- (2016 @ MUM Europe) <u>Securing and testing with MikroTik</u>
- (2015 @ MUM Spain) Pruebas de seguridad y configuración con Mikrotik

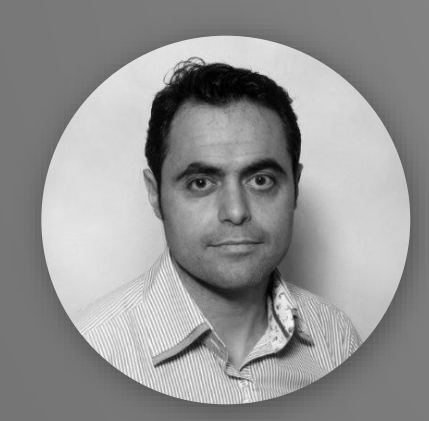

## JOSE MANUEL ROMAN

JOSE.roman@fibercli.com

MADRID / PRAGUE

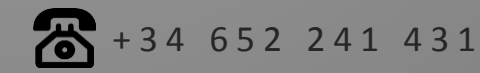

# COMPANY PROFILE

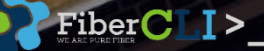

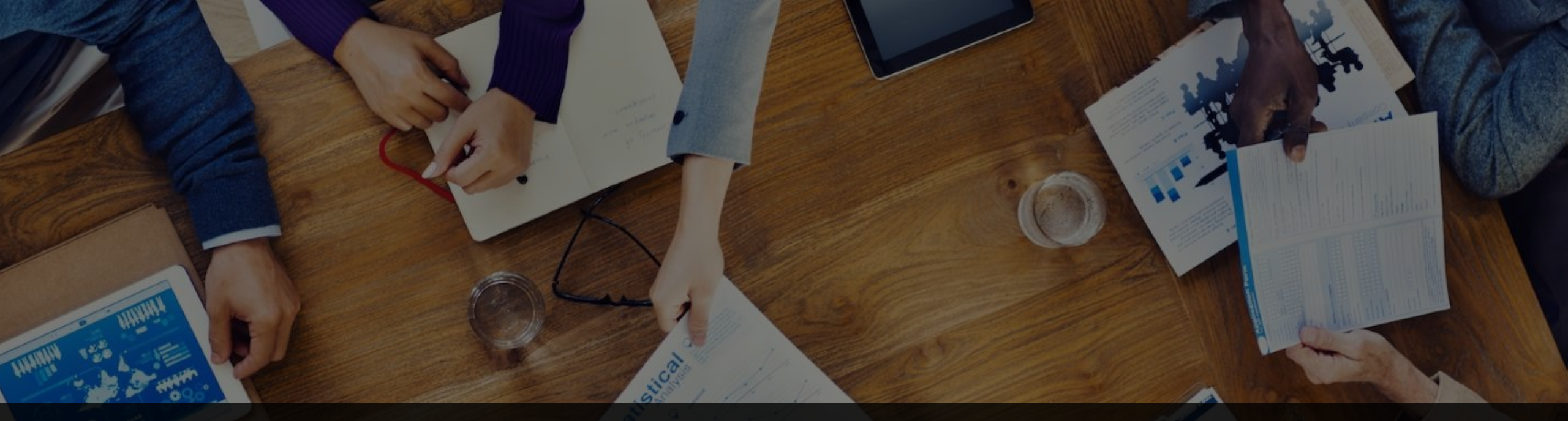

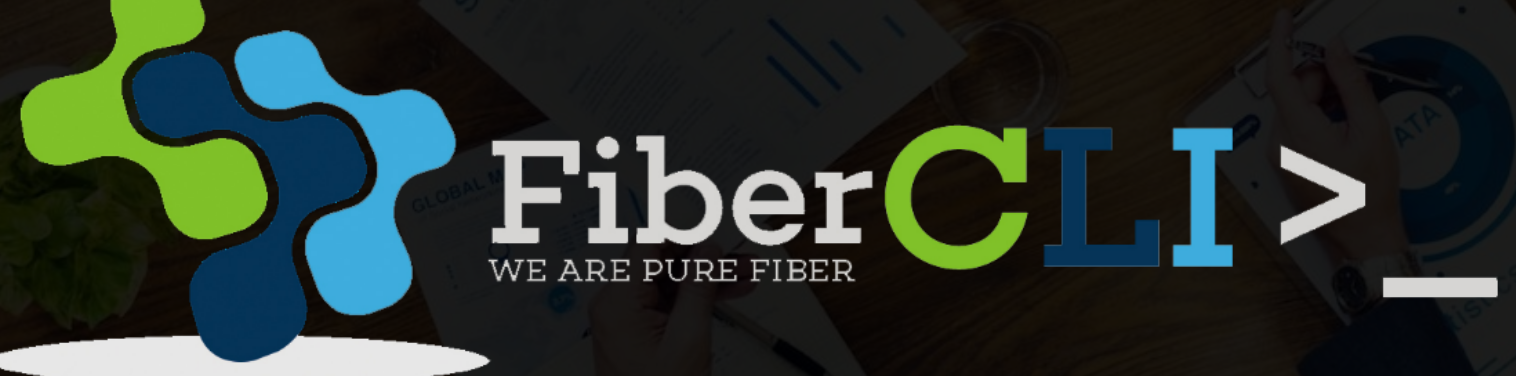

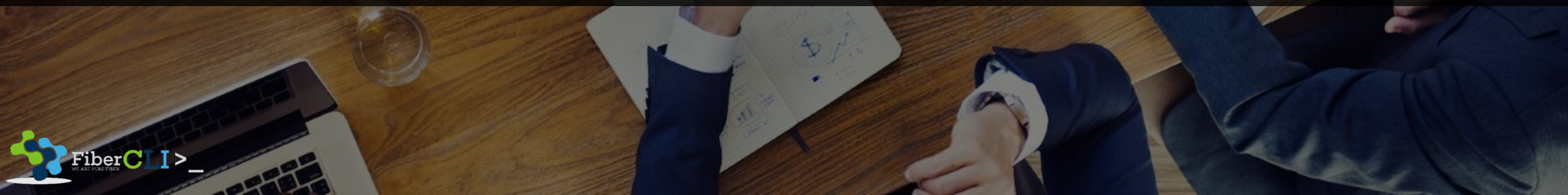

### **PROJECT BASED**

- Fiber optic installation outdor and indoor (Hotel and Office Building)
- Wireless installation Rural area and City

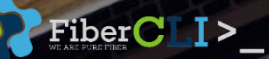

business inquirieS : <u>hello@fibercli.com</u>

### CONSULTANT

- Mikrotik Products
- Licensed Antennas
- Ipv4 Brocker
- Advanced monitoring integrations

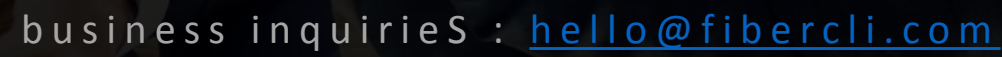

Fiber

WE ARE PURE F

### TRAINING

- Official Mikrotik Training Partner with three different languages and modules (English, Indonesia and Spanish)
- Courses on premises of companies in Europe and middle east
- Specialized in IPv6

## AGENDA

Traffic Generator Introduction
 Special Use Case
 Example

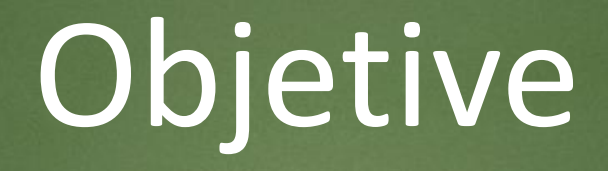

The goal of this presentation is to explain the operation of the traffic generator

## Problem

# What to do when I need to test or audit whether a router or a system is working correctly?

## Symptoms

# We have a complex configuration and we have no idea how to test it.

## Solution

### Traffic generator

# TRAFFIC GENERATOR INTRODUCTION

# WHAT IS TRAFFIC GENERATOR?

#### - - munit . Classe - The . . . -----. . . Traffic Generator is a tool that allows to evaluate performance of DUT

## (Device Under Test) or SUT (System Under Test).

https://wiki.mikrotik.com/wiki/Manual:Tools/Traffic\_Generator

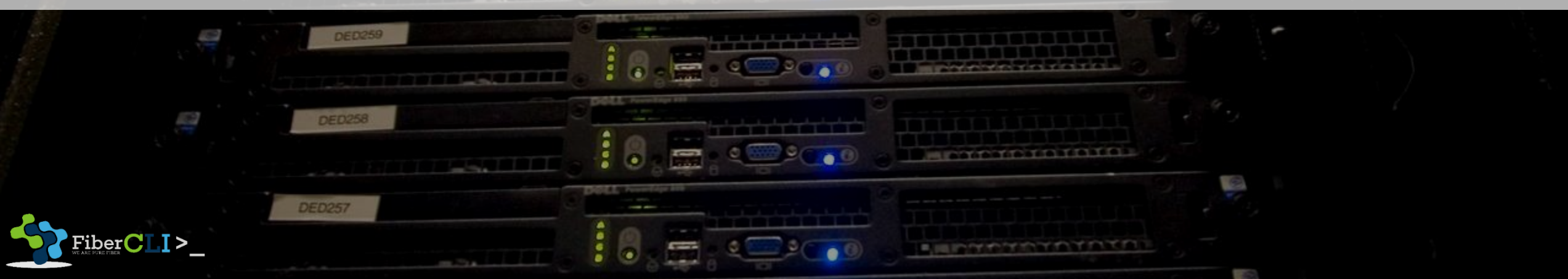

# WHAT'S TRAFFIC GENERATOR CAN DO?

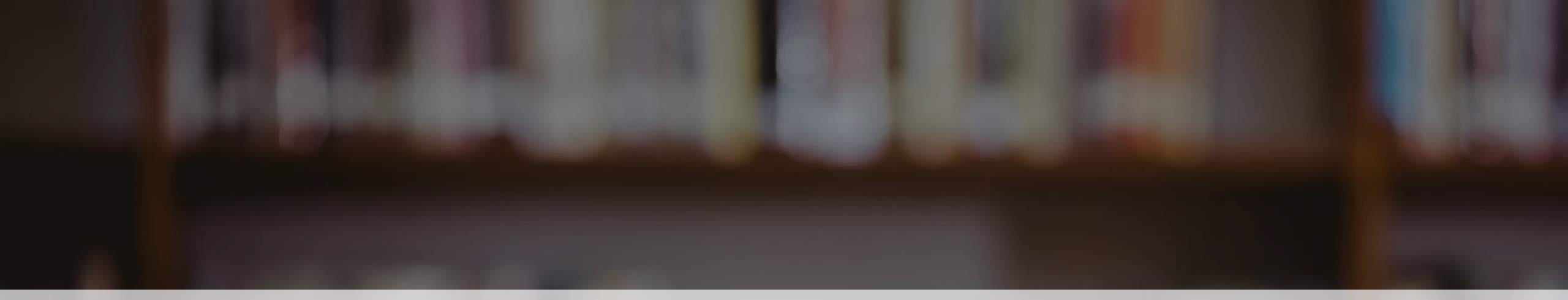

Traffic Generator tool can generate and send RAW packets over specific ports. It also collects latency and jitter values, tx/rx rates, counts lost packets and detects Out-of-Order (OOO) packets.

Traffic Generator can be used similar to bandwidth test tool as well as generate packets that will be routed back to packet generator for advanced status collection.

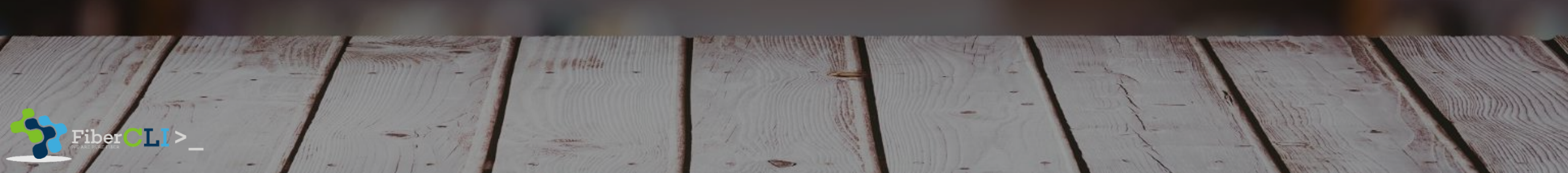

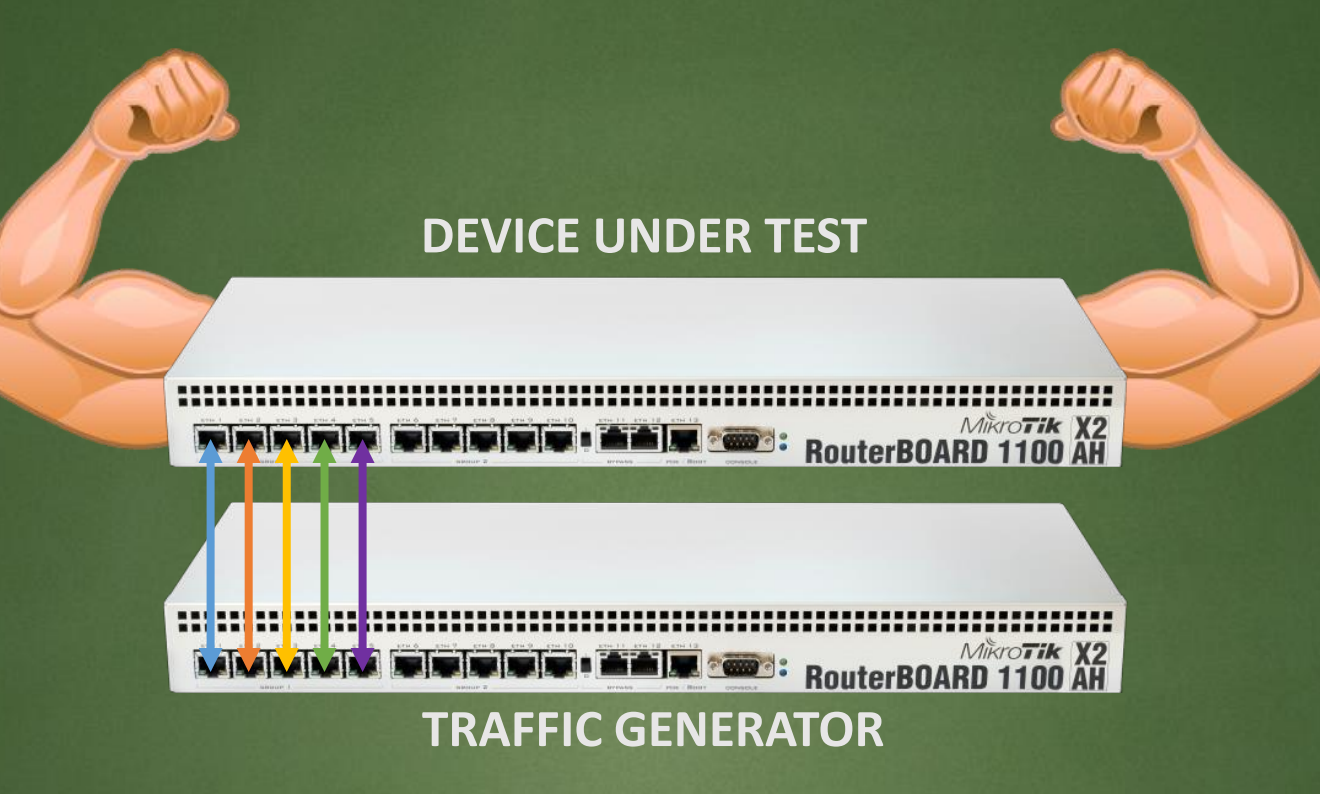

Test performance of device or system before migrate to production infrastructure such as :

- PPS (Packet Per Second)
- CPU
- Throughput / Bandwidth

ber<mark>CTT</mark>>

Hardware Encryption

#### Test performance of link (wired or wireless) between sites :

• Latency

'iber<mark>CLI</mark>>

Packet loss

- Jitter
- Bandwidth

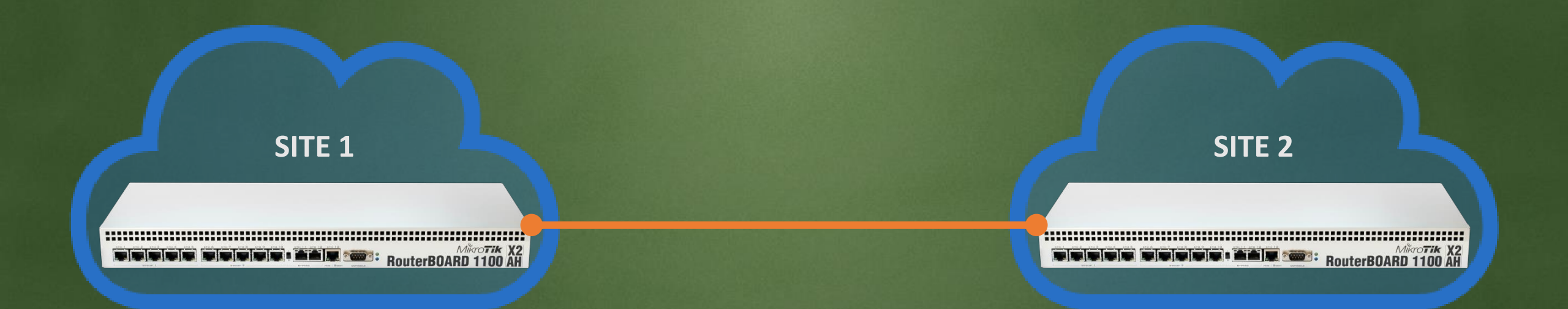

#### **DEVICE UNDER TEST**

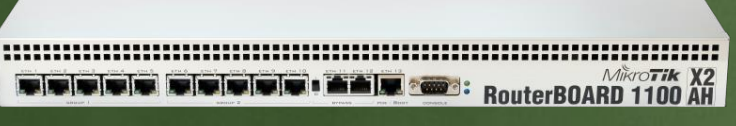

#### **TRAFFIC GENERATOR**

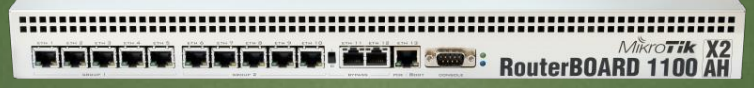

**TRAFFIC GENERATOR** 

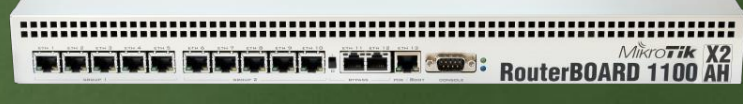

#### **TRAFFIC GENERATOR**

Polices (firewall or qos) test performance of device :

• Creating "fabricated" packets

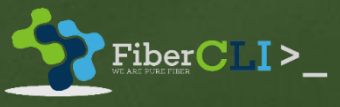

## EXAMPLE

## CASE 1

## Simple Traffic Generator

#### **TRAFFIC GENERATOR**

Mikro77# X2 RouterBOARD 1100 AH

FiberCLI>\_

#### 10.1.0.0/24

#### **DEVICE UNDER TEST**

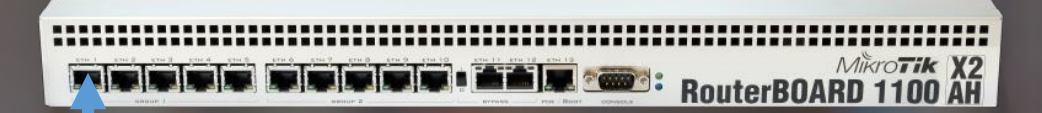

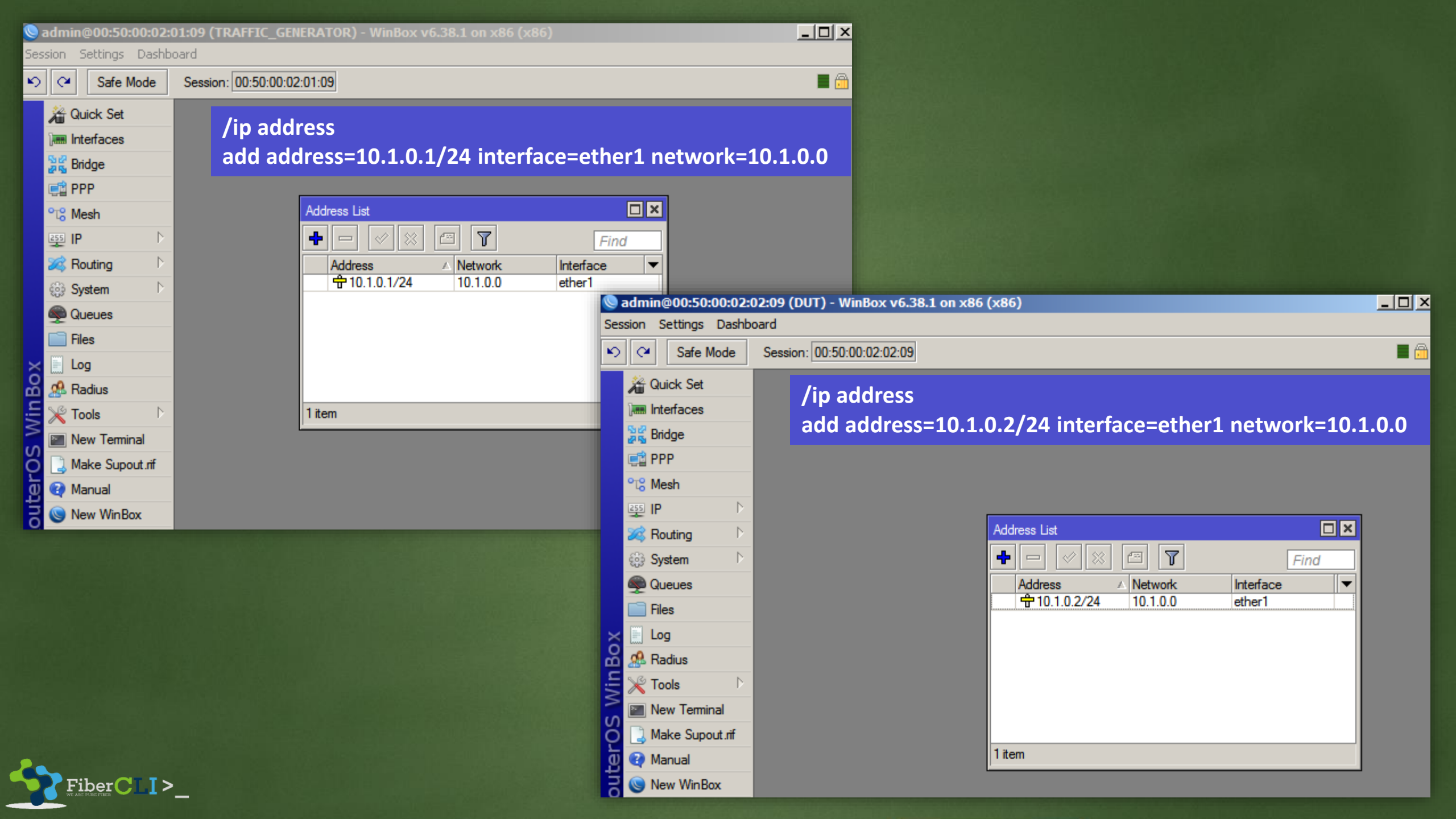

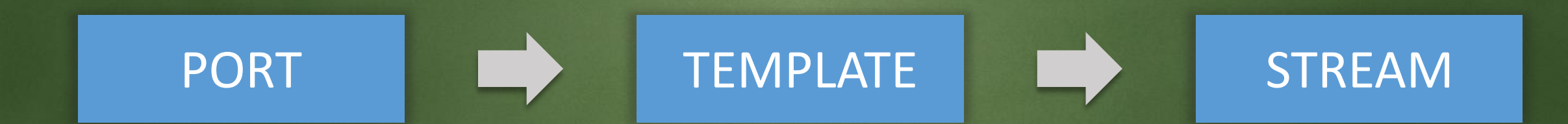

| Seadmin@00:50:00:02:01:09 (TRAFFIC_GENERATOR) - WinBox v6.38.1 on x86 (x86) |                                                |                      |   |                         |      |                                        |         |  |  |  |
|-----------------------------------------------------------------------------|------------------------------------------------|----------------------|---|-------------------------|------|----------------------------------------|---------|--|--|--|
| Session Settings Dashb                                                      | oard                                           |                      |   |                         |      |                                        |         |  |  |  |
| Safe Mode                                                                   | Session: 00:50:00:02:01:09                     |                      |   | 🔳 🔂                     |      |                                        |         |  |  |  |
| 🔏 Quick Set                                                                 | Traffic Generator Settings                     |                      |   |                         |      |                                        |         |  |  |  |
| Interfaces                                                                  | Test ID: 0                                     |                      |   | Traffic Generator Ports |      |                                        |         |  |  |  |
| Bridge                                                                      | Latency Distribution Max.: 100 us              | ОК                   |   | 4 - 🗸 🛛 5               | T    | Find                                   |         |  |  |  |
| PPP                                                                         | Stats Samples To Keep: 100                     | Cancel               |   | Name 🛆 Inter            | face | First Header                           |         |  |  |  |
| IP                                                                          | Latency Distribution Samples: 64               | Apply                |   | 1                       |      | Traffic Generator Port <port1></port1> |         |  |  |  |
| 😹 Routing 🛛 🗅                                                               | Latency Distribution Measure Interval: 0-131us | Quick Start          |   |                         |      | Name: port1                            | ОК      |  |  |  |
| tigi System ♪                                                               |                                                | Start                | ſ |                         |      | Interface: ether1                      | Cancel  |  |  |  |
|                                                                             | l traffic-generator port                       | Stop                 |   |                         |      | First Header: mac                      | Apply   |  |  |  |
| × Elog add                                                                  | interface=ether1 name=port1                    | Inject Pcar          |   |                         |      |                                        | Disable |  |  |  |
| 🔏 Radius                                                                    |                                                | Stats                |   |                         |      |                                        | Сору    |  |  |  |
| 🗧 💥 Tools 🛛 🖻                                                               |                                                | Ports                |   |                         |      |                                        | Remove  |  |  |  |
| New Terminal                                                                | -                                              | Packet Templates     | Γ |                         |      | enabled                                |         |  |  |  |
| Make Supout.rif                                                             |                                                | Raw Packet Templates |   | 0 items                 |      |                                        |         |  |  |  |
| Manual                                                                      |                                                | Streams              |   |                         |      |                                        |         |  |  |  |
| Exit                                                                        | Running: no                                    |                      |   |                         |      |                                        |         |  |  |  |

|   | S a      | admin@00:50:00:02:0 | 01:09 (TRAFFIC_GENERATOR) - WinBox v6.38.1 on > | (86 (x86)            |                                                     |
|---|----------|---------------------|-------------------------------------------------|----------------------|-----------------------------------------------------|
| 5 | Sess     | sion Settings Dashb | oard                                            |                      |                                                     |
|   | 6        | Carl Safe Mode      | Session: 00:50:00:02:01:09                      |                      |                                                     |
|   |          | 凝 Quick Set         | Traffic Generator Settings                      |                      |                                                     |
|   |          | Interfaces          | Test ID: 0                                      |                      |                                                     |
|   |          | Bridge              | Latency Distribution Max.: 100 us               | ОК                   |                                                     |
|   |          | PPP                 | Stats Samples To Keep: 100                      | Cancel               | Traffic Generator Packet Templates                  |
|   |          | Ess IP              | Latency Distribution Samples: 64                | Apply                | Raw Packet Templates                                |
|   |          | 🔀 Routing 🗅         | Latency Distribution Measure Interval: 0-131us  | Quick Start          | Name 🔺 Header Stack Data Data Byte Port Interface 💌 |
|   |          | 🚱 System 🗅          |                                                 | Start                |                                                     |
|   |          | Queues              |                                                 | Stop                 |                                                     |
|   |          | Files               |                                                 | Iniant Page          |                                                     |
|   | ×        | Eog                 |                                                 |                      |                                                     |
| 6 | ğ        | 🥵 Radius            |                                                 | Stats                |                                                     |
|   | Ž        | 🄀 Tools 🔹 🗅         |                                                 | Port                 |                                                     |
| į | 2<br>2   | New Terminal        |                                                 | Packet Templates     |                                                     |
| • | 5        | Make Supout.rif     | •                                               | Raw Packet Templates | C Harme                                             |
| - | <u>d</u> | 💜 Manual            |                                                 | Streams              | URCHIS                                              |
|   | ŏ        | Sew WinBox          | Destaura                                        |                      |                                                     |
| ( | r        | 🛃 Exit              | Running: no                                     |                      |                                                     |

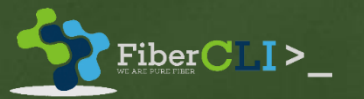

| General MAC IP      |                        |                                 |
|---------------------|------------------------|---------------------------------|
| Name:               | template-1             |                                 |
| Header Stack:       | mac Ŧ ♦                | Apply                           |
|                     | ip 두                   | Comment                         |
|                     | udp 두                  |                                 |
| Data:               | uninitialized <b>∓</b> | Remove                          |
| Data Byte:          | 0                      | Packet Template demolate-1>     |
| Port:               | port1                  | General MAC IP UDP              |
| Interface:          | ·····                  | Src.:                           |
| Assumed Dest.       |                        | Dst.:                           |
| Assumed Interface:  |                        | Protocol:                       |
| hasainea interrace. | <u></u>                | Assumed Src : 00:50:00:02:01:00 |
|                     |                        | Assumed Dst.: 00:50:00:02:02:00 |
|                     |                        | Assumed Protocol: 800 (ip)      |
|                     |                        |                                 |
|                     |                        |                                 |
|                     |                        |                                 |
|                     |                        |                                 |
|                     |                        |                                 |
|                     |                        | /tool traffic-generato          |
|                     |                        | add name=template-              |
|                     |                        | add name-template               |
|                     |                        |                                 |
|                     |                        |                                 |
|                     |                        |                                 |

|   |            | Packet Template <templ< th=""><th>ate-1&gt;</th><th></th><th></th></templ<> | ate-1>            |     |                     |
|---|------------|-----------------------------------------------------------------------------|-------------------|-----|---------------------|
|   |            | General MAC IP (                                                            | JDP               |     | ОК                  |
|   |            | Src.:                                                                       | 10.1.0.1          | \$  | Cancel              |
|   |            | Dst.:                                                                       | 10.1.0.2          | \$  | Apply               |
|   |            | Protocol:                                                                   |                   | ¢   | Comment             |
|   |            | Gateway:                                                                    |                   | •   | Сору                |
|   |            | DSCP:                                                                       |                   | \$  | Remove              |
|   |            | IP ID:                                                                      |                   | ÷   | New Packet Template |
|   | ОК         | Frag. Offset:                                                               |                   | ÷   | General MAC IP UDP  |
|   | Cancel     | TTL:                                                                        |                   | ÷   | Src. Port:          |
|   | Apply      | Assumed Src.:                                                               | 10.1.0.1          |     | Dst. Port:          |
|   | Comment    | Assumed Dst.:                                                               |                   |     | Assumed Src. Port:  |
| 1 | Сору       | Assumed Protocol:                                                           | 17 (udp)          |     | Assumed Dst. Port:  |
|   | Remove     | Assumed DSCP:                                                               | 0                 |     |                     |
|   |            | Assumed IP ID:                                                              | 0                 |     |                     |
|   |            | Assumed Frag. Offset:                                                       | 0                 |     |                     |
|   |            | Assumed TTL:                                                                | 64                |     |                     |
|   |            |                                                                             |                   |     |                     |
|   |            |                                                                             |                   |     |                     |
|   |            |                                                                             |                   |     |                     |
| r | packet-tem | plate                                                                       |                   |     |                     |
| 1 | port=port1 | ip-dst=10.1                                                                 | .0.2 ip-src=10.1. | 0.1 |                     |
|   |            |                                                                             |                   |     |                     |
|   |            |                                                                             |                   |     |                     |
|   |            |                                                                             |                   |     |                     |

|    | ОК      |
|----|---------|
| \$ | Cancel  |
| -  | Apply   |
|    | Comment |
|    | Сору    |
|    | Remove  |

| 📎 admin@00:5    | 50:00:02:0 | 01:09 (TRAFFIC_GENERATOR) - WinBo>         | c v6.38.1 on x | c86 (x86)            |                           |                        |                           |       |               |
|-----------------|------------|--------------------------------------------|----------------|----------------------|---------------------------|------------------------|---------------------------|-------|---------------|
| Session Setting | gs Dashbo  | pard                                       |                |                      |                           |                        |                           |       |               |
| 🄊 🍳 🛛 Safe      | e Mode     | Session: 00:50:00:02:01:09 /to             | ol traffic     | -generator strea     | m                         |                        |                           |       |               |
| 🔏 Quick Se      | et         | Traffic Generator Settings add             | l name=        | stream-1 packet-     | -size=1500 tx-templa      | ate=template-1         |                           |       |               |
| Interface       | es         | Test ID: 🛽                                 |                |                      |                           |                        |                           |       |               |
| 😹 Bridge        |            | Latency Distribution Max.: 10              | 0 us           | ОК                   | Traffic Generator Streams |                        |                           |       |               |
| 📑 PPP           |            | Stats Samples To Keep: 10                  | 0              | Cancel               |                           | New Packet Stream      |                           |       | Find          |
| °t¦8 Mesh       |            |                                            |                |                      | Name △ Defaul             | t Port                 |                           | S PPS | Tx Template 🔻 |
| 쭃IP             | Þ          | Latency Distribution Samples: 64           |                | Apply                |                           |                        |                           |       |               |
| 🔀 Routing       | Þ          | Latency Distribution Measure Interval: 0-1 | 131us          | Quick Start          |                           | Default Port:          | Cancel                    |       |               |
| 🞲 System        | 4          |                                            |                | Start                |                           | Port:                  | <ul> <li>Apply</li> </ul> |       |               |
| Queues          |            |                                            |                | Stop                 |                           | ID: 0                  | Disable                   |       |               |
| Files           |            |                                            |                | laiset Dees          |                           | Packet Size: 1500      | Conv                      |       |               |
| Kog 🔄 Log       |            |                                            |                |                      |                           | MBPS:                  |                           |       |               |
| 🞽 🧟 Radius      |            |                                            |                | Stats                |                           | PPS-                   | Remove                    |       |               |
| E 🔀 Tools       |            |                                            |                | Ports                |                           | Tu Tamalata Lamalata 1 | -                         |       |               |
| New Ten         | minal      |                                            |                | Packet Templates     |                           |                        | <u> </u>                  |       |               |
| 🏹 🗋 Make Su     | upout.rif  |                                            |                | Raw Packet [emplates | •                         | enabled                |                           |       | •             |
| 🧕 😧 Manual      |            |                                            | Г              | Charama              | 0 items                   |                        |                           |       |               |
| 👌 🔘 New Win     | nBox       |                                            |                | Streams              |                           |                        |                           |       | i zanoski s   |
| 🗠 📃 Exit        |            | Running: no                                |                |                      |                           |                        |                           |       |               |

|      |                     |                                                 |                      | 9  | Quick Sta | art     |            |            |                        |            |              |            |             |                        | × |
|------|---------------------|-------------------------------------------------|----------------------|----|-----------|---------|------------|------------|------------------------|------------|--------------|------------|-------------|------------------------|---|
| ) a  | dmin@00:50:00:02:0  | 01:09 (TRAFFIC_GENERATOR) - WinBox v6.38.1 on x | (86 (x86)            |    | Tes       | t ID:   | ]          |            |                        |            |              |            |             | Start                  |   |
| sess | aon Settings Dashbo | Second 00-50-00-02-01-09                        |                      |    | Str       | eam:    |            |            |                        |            |              |            | \$          | Stop                   | 1 |
| 2    |                     |                                                 |                      | ÷. |           | Port:   |            |            |                        |            |              |            | \$          | Close                  | 1 |
|      | Quick Set           | Traffic Generator Settings                      |                      |    | Inter     | ace:    |            |            |                        |            |              |            | \$          | New Window             | 1 |
|      |                     | Test ID:                                        |                      |    | Packet    | Size:   |            |            |                        |            |              |            | \$          | L                      | 1 |
|      |                     | Latency Distribution Max.: 100 us               | ОК                   |    |           | pps. [  |            |            |                        |            |              |            | ·           |                        |   |
|      | °t¦s Mesh           | Stats Samples To Keep: 100                      | Cancel               |    |           | nne. E  | 0          |            |                        |            |              |            | <b>↓</b>    |                        |   |
|      | ≝ IP ▷              | Latency Distribution Samples: 64                | Apply                |    | M         | BPS:    |            |            |                        |            |              |            | ▼           |                        |   |
|      | 😹 Routing 🛛 🗅       | Latency Distribution Measure Interval: 0-131us  | Quick Start          |    | Tx Temp   | late: t | emplate-1  |            |                        |            |              | _          | ₹ \$        |                        |   |
|      | System ▷            |                                                 | Start                |    | Seq ∧     | ID      | Tx Packets | 1          | Tx Rate                | Rx Packets | Rx Rate      | Lost       | t Packets L | ost Rate               | • |
|      | 👰 Queues            |                                                 | Stop                 |    | 28<br>29  | 0       | 8          | 825        | 9.9 Mbps               | (          | 01           | ops        | 825         | 9.9 Mbps               | ╡ |
|      | Hies                |                                                 | Inject Pcap          |    | 30        | 0       | 8          | 826        | 10.0 Mbps<br>10.0 Mbps | (          | 0 01         | ops        | 826         | 10.0 Mbps              |   |
| õ    | A Radius            |                                                 | Stats                |    | 32        | 0       | 8          | 825        | 9.9 Mbps               | (          | 0 01         | ops        | 825         | 9.9 Mbps               |   |
|      | X Tools             |                                                 | Ports                |    | 33<br>34  | 0       | 5          | 826<br>824 | 10.0 Mbps<br>9.9 Mbps  | (          | ) OF         | ops        | 826<br>824  | 10.0 Mbps<br>9.9 Mbps  |   |
| ŝ    | New Terminal        |                                                 | Packet Templates     |    | 35        | 0       | 8          | 826        | 10.0 Mbps              | (          | 0 01         | ops        | 826         | 10.0 Mbps              |   |
|      | 🛄 Make Supout.rif   |                                                 | Raw Packet Templates |    | 36<br>37  | 0       | 8          | 825<br>826 | 9.9 Mbps<br>10.0 Mbps  | (          | ) OŁ<br>) OŁ | ops<br>ops | 825<br>826  | 9.9 Mbps<br>10.0 Mbps  | Ī |
| ē    | 😢 Manual            |                                                 | Character rempiates  |    | 38        | 0       | 8          | 825        | 9.9 Mbps               | (          | 0 01         | ops        | 825         | 9.9 Mbps               |   |
| DO   | 🔘 New WinBox        |                                                 | Streams              |    | 39<br>40  | 0       | 8          | 826<br>826 | 10.0 Mbps<br>10.0 Mbps | (          | ) OE<br>) OE | ops<br>ops | 826<br>826  | 10.0 Mbps<br>10.0 Mbps |   |
| Y    | Exit                | Running: no                                     |                      |    | A1        | 0       |            | 300        | Q Q Mboo               | (          |              |            | 025         | Q Q Mhoo               | • |
|      |                     |                                                 |                      |    | 20 items  |         |            |            |                        |            |              |            |             |                        | ٦ |

Fiber CLI>\_

| 0      | admin@00:50:00:02:      | 02:09      | (DUT) - WinBox v6     | 5.38.1 on x | 86 (x86)    |            |        |            |           |            | _                   |          |
|--------|-------------------------|------------|-----------------------|-------------|-------------|------------|--------|------------|-----------|------------|---------------------|----------|
| Sea    | ssion Settings Dashb    | oard       |                       |             |             |            |        |            |           |            |                     |          |
| 1      | Cafe Mode               | Sessi      | ion: 00:50:00:02:02:0 | )9          |             |            |        | Me         | emory: 99 | 0.4 MiB Cl | PU: <mark>0%</mark> |          |
|        | 🔏 Quick Set             | Interfa    | ace List              |             |             |            |        |            |           | ,          | [                   | □×       |
|        | Interfaces              | Inter      | face Interface List   | Ethernet    | EoIP Tunnel | IP Tunnel  | GRE Tu | unnel VLAN | VRRP      | Bonding    | LTE                 |          |
|        | Bridge                  | <b>+</b> - | - 🗸 🗙                 | - 7         |             |            |        |            |           |            | Find                |          |
|        | E PPP                   |            | Name                  | 1           | Туре        | Actual MTU | L Tx   |            | F         | Rx         |                     | <b>_</b> |
|        | °t¦8 Mesh               | R          | ether1                |             | Ethernet    | 150        | 0      | 467.       | 3 kbps    |            | 9.9 Mbp             | DS       |
|        | 255 IP 🗅                | R          | <>ether2              |             | Ethemet     | 150        | 0      |            | 0 bps     |            | Übp                 | JS       |
|        | 😹 Routing 🗈 🗈           | R          | WHY T                 | K/RX        | TRAFFI      | C'S NO     | DT E   | QUAL?      | )         |            | 0 bp<br>0 bp        | )S<br>)S |
|        | 🎲 System 🗈 🗅            | R          | ale at a              |             |             | 150        |        |            | 0.1       |            | 0 bp                | )S       |
|        | Cueues                  | R B        | <i>€i&gt;etherb</i>   |             | Ethemet     | 150        | 0      |            | 0 bps     |            | 0 bp                | )S       |
|        |                         |            | <pre>sterner7</pre>   |             | Ethemet     | 150        | 0      |            | 0 bps     |            | 0 br                | 15       |
|        | Hiles                   | R          | ether9                |             | Ethernet    | 150        | 0      |            | 0 bps     |            | 0 br                | os l     |
| X      | 📄 Log                   | R          | +>ether10-Manager     | ment        | Ethemet     | 150        | 0      |            | 0 bps     |            | 4.5 kbp             | os       |
| /in Bo | 🧟 Radius<br>💥 Tools 🔹 ▷ |            |                       |             |             |            |        |            |           |            |                     |          |
| 3      | New Terminal            |            |                       |             |             |            |        |            |           |            |                     |          |
| Ŏ      | ] Make Supout.rif       | 10 ite     | ms (1 selected)       |             |             |            |        |            |           |            |                     | •        |
| ē      | 😧 Manual                |            |                       |             |             |            | _      |            | _         |            |                     |          |
| out    | New WinBox              |            |                       |             |             |            |        |            |           |            |                     |          |

Fiber CLI>\_

| Packet Template <templ< th=""><th>ate-1&gt;</th><th></th></templ<> | ate-1>   |         |
|--------------------------------------------------------------------|----------|---------|
| General MAC IP (                                                   | JDP      | ОК      |
| Src.:                                                              | 10.1.0.1 | Cancel  |
| Dst.:                                                              | 10.1.0.2 | Apply   |
| Protocol:                                                          | <b></b>  | Comment |
| Gateway:                                                           | ▼        | Сору    |
| DSCP:                                                              | <b></b>  | Remove  |
| IP ID:                                                             | <b></b>  |         |
| Frag. Offset:                                                      | <u> </u> |         |
| TTL:                                                               | <u></u>  |         |
| Assumed Src.:                                                      | 10.1.0.1 |         |
| Assumed Dst.:                                                      |          |         |
| Assumed Protocol:                                                  | 17 (udp) |         |
| Assumed DSCP:                                                      | 0        |         |
| Assumed IP ID:                                                     | 0        |         |
| Assumed Frag. Offset:                                              | 0        |         |
| Assumed TTL:                                                       | 64       |         |
|                                                                    |          |         |

Because we only send (tx) traffic to the destination address as above, DUT/SUT only receive traffic without sending the packet back

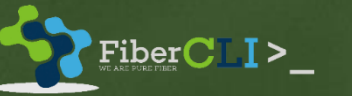

| Packet Template <templ< th=""><th>ate-1&gt;</th><th></th><th></th></templ<> | ate-1>   |    |         |
|-----------------------------------------------------------------------------|----------|----|---------|
| General MAC IP (                                                            | JDP      |    | ОК      |
| Src.:                                                                       |          | ¢  | Cancel  |
| Dst.:                                                                       | 10.1.0.1 | +  | Apply   |
| Protocol:                                                                   |          | \$ | Comment |
| Gateway:                                                                    | 10.1.0.2 | •  | Сору    |
| DSCP:                                                                       |          | ÷  | Remove  |
| IP ID:                                                                      |          | \$ |         |
| Frag. Offset:                                                               |          | \$ |         |
| TTL:                                                                        |          | ÷  |         |
| Assumed Src.:                                                               | 10.1.0.1 |    |         |
| Assumed Dst.:                                                               |          |    |         |
| Assumed Protocol:                                                           | 17 (udp) |    |         |
| Assumed DSCP:                                                               | 0        |    |         |
| Assumed IP ID:                                                              | 0        |    |         |
| Assumed Frag. Offset:                                                       | 0        |    |         |
| Assumed TTL:                                                                | 64       |    |         |
|                                                                             |          |    |         |

Ip address ether1 on Traffic-Generator device

→ Ip address ether1 on DUT/SUT device

## We change the template in the "IP" section like this.

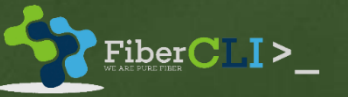

#### Quick Start Test ID: 🚺 Start Stream: \$ Stop Port: ŧ Close Interface: ŧ New Window Packet Size: ŧ PPS: \$ MBPS: 10 ۵ ₹ \$ Tx Template: template-1

| Seq 🗠 | ID | Tx Packets | Tx Rate   | Rx Packets | Rx Rate   | Lost Packets | Lost Rate | Lat. Min. | Lat. Avg. | Lat. Max. | Jitter | - |
|-------|----|------------|-----------|------------|-----------|--------------|-----------|-----------|-----------|-----------|--------|---|
| 5     | 0  | 827        | 10.0 Mbps | 827        | 10.0 Mbps | 0            | 0 bps     | 217us     | 805us     | 5.44ms    | 5.23ms | ٠ |
| 6     | 0  | 825        | 9.9 Mbps  | 825        | 9.9 Mbps  | 0            | 0 bps     | 263us     | 725us     | 5.16ms    | 4.9ms  |   |
| 7     | 0  | 825        | 9.9 Mbps  | 825        | 9.9 Mbps  | 0            | 0 bps     | 270us     | 751us     | 6.07ms    | 5.8ms  |   |
| 8     | 0  | 827        | 10.0 Mbps | 827        | 10.0 Mbps | 0            | 0 bps     | 301us     | 837us     | 6.29ms    | 5.99ms |   |
| 9     | 0  | 825        | 9.9 Mbps  | 825        | 9.9 Mbps  | 0            | 0 bps     | 304us     | 827us     | 5.3ms     | 5ms    |   |
| 10    | 0  | 826        | 10.0 Mbps | 826        | 10.0 Mbps | 0            | 0 bps     | 227us     | 817us     | 5.03ms    | 4.8ms  |   |
| 11    | 0  | 825        | 9.9 Mbps  | 825        | 9.9 Mbps  | 0            | 0 bps     | 219us     | 1.17ms    | 11.3ms    | 11ms   |   |
| 12    | 0  | 826        | 10.0 Mbps | 826        | 10.0 Mbps | 0            | 0 bps     | 235us     | 912us     | 8.89ms    | 8.66ms |   |
| 13    | 0  | 826        | 10.0 Mbps | 826        | 10.0 Mbps | 0            | 0 bps     | 243us     | 1.04ms    | 13.2ms    | 13ms   |   |
| 14    | 0  | 826        | 10.0 Mbps | 826        | 10.0 Mbps | 0            | 0 bps     | 188us     | 862us     | 5.6ms     | 5.41ms |   |
| 15    | 0  | 825        | 9.9 Mbps  | 825        | 9.9 Mbps  | 0            | 0 bps     | 213us     | 860us     | 16.7ms    | 16.5ms |   |
| 16    | 0  | 825        | 9.9 Mbps  | 825        | 9.9 Mbps  | 0            | 0 bps     | 246us     | 582us     | 3.78ms    | 3.53ms |   |
| 17    | 0  | 826        | 10.0 Mbps | 826        | 10.0 Mbps | 0            | 0 bps     | 248us     | 890us     | 5.8ms     | 5.55ms |   |
| 18    | 0  | 826        | 10.0 Mbps | 826        | 10.0 Mbps | 0            | 0 bps     | 192us     | 737us     | 6.03ms    | 5.84ms |   |
| 19    | 0  | 908        | 10.0 Mbpe | 928        | 10.0 Mbpe | 0            | 0 boe     | 207ue     | 1.09me    | 10.5me    | 10 3me |   |

20 items

FiberCLI>\_
| 0   | admin@00:50:00:02:02:09 (DUT) - WinBox v6.38.1 on x86 (x86) |             |                       |          |             |            |    |          |      |        |            |                     |      |          |
|-----|-------------------------------------------------------------|-------------|-----------------------|----------|-------------|------------|----|----------|------|--------|------------|---------------------|------|----------|
| Sea | ssion Settings Dashb                                        | oard        |                       |          |             |            |    |          |      |        |            |                     |      |          |
| Ŷ   | Cafe Mode                                                   | Session:    | 00:50:00:02:02:0      | )9       |             |            |    |          | Ме   | mory:9 | 90.4 MiB C | PU: <mark>2%</mark> |      | <u>.</u> |
|     | 🔏 Quick Set                                                 | Interface L | ist                   |          |             |            |    |          |      |        |            |                     |      | ×        |
|     | 🛲 Interfaces                                                | Interface   | Interface List        | Ethernet | EoIP Tunnel | IP Tunnel  | GR | E Tunnel | VLAN | VRRP   | Bonding    | LTE                 |      |          |
|     | Bridge                                                      | <b>+</b> -  | <ul><li>✓ ×</li></ul> | - 7      |             |            |    |          |      |        |            | Fin                 | d    | ٦        |
|     | 📑 PPP                                                       | Nam         | e                     | 1        | Туре        | Actual MTU | L  | . Tx     |      |        | Rx         |                     |      | -        |
|     | °t¦8 Mesh                                                   | R 🕪         | ther1                 |          | Ethernet    | 150        | 0  |          | 9.9  | Mbps   |            | 9.9 N               | lbps |          |
|     | 255 IP                                                      | R 🗫         | ther2                 |          | Ethernet    | 150        | 0  |          |      | 0 bps  |            | 0                   | bps  |          |
|     |                                                             | R 🍀         | ther3                 |          | Ethernet    | 150        | 0  |          |      | 0 bps  |            | 0                   | bps  | _        |
|     | Kouting I                                                   | R «j>e      | ther4                 |          | Ethemet     | 150        | 0  |          |      | 0 bps  |            | 0                   | bps  | _        |
|     | 🎲 System 🛛 🗅                                                | R *i>e      | ther5                 |          | Ethemet     | 150        | 0  |          |      | 0 bps  |            | 0                   | bps  | _        |
|     |                                                             |             | thero                 |          | Ethemet     | 150        | 0  |          |      | Obps   |            | 0                   | bps  | _        |
|     | 2 400000                                                    |             | ther <sup>8</sup>     |          | Ethemet     | 150        | 0  |          |      | Obpe   |            | 0                   | bps  | $\neg$   |
|     | Files                                                       |             | ther9                 |          | Ethemet     | 150        | 0  |          |      | Obos   |            | 0                   | bos  | $\neg$   |
|     | 🗏 Log                                                       | R +>e       | ther10-Manager        | ment     | Ethemet     | 150        | 0  |          | 61.0 | 6 kbps |            | 7.2                 | chos | $\neg$   |
|     | 0 Radius                                                    |             |                       |          |             |            | -  |          | -    |        |            |                     |      |          |
|     |                                                             |             |                       |          |             |            |    |          |      |        |            |                     |      |          |
|     | 💥 Tools 🔹 🗅                                                 |             |                       |          |             |            |    |          |      |        |            |                     |      |          |
| ×   | 💽 New Terminal                                              |             |                       |          |             |            |    |          |      |        |            |                     |      | _        |
| 8   | 🛄 Make Supout.rif                                           | 10 items (1 | selected)             |          |             |            |    |          |      |        |            |                     |      | -        |
|     |                                                             | Toncenta (  | Sciecter              |          |             |            | -  |          |      |        |            |                     |      |          |

| Interface <ether1></ether1>              |                  |             |                   |
|------------------------------------------|------------------|-------------|-------------------|
| General Ethernet Loo                     | p Protect Status | Traffic     | ОК                |
| Tx/Rx Rate:                              | 9.9 Mbps         | / 9.9 Mbps  | Cancel            |
| Tx/Rx Packet Rate:                       | 819 p/s          | / 819 p/s   | Apply             |
| FP Tx/Rx Rate:                           | 0 bps            | / 0 bps     | Disable           |
| FP Tx/Rx Packet Rate:                    | 0 p/s            | / 0 p/s     | Comment           |
| Tx/Rx Bytes:                             | 92.8 MiB         | / 225.7 MiB | Torch             |
| Tx/Rx Packets:                           | 73 521           | / 158 344   | Cable Test        |
| Tx/Rx Drops:                             | 0                | /0          | Blink             |
| Tx/Rx Errors:                            | 0                | / 0         | Reset MAC Address |
| Tx: 9.9 Mbps<br>Rx: 9.9 Mbps             |                  |             |                   |
| Tx Packet: 819 p/s<br>Rx Packet: 819 p/s |                  |             |                   |
| enabled r                                | unning           | slave       | link ok           |

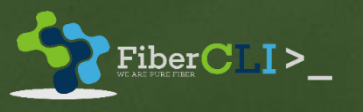

# CASE 2

## Multi-Port Traffic Generator

#### **TRAFFIC GENERATOR**

#### **DEVICE UNDER TEST**

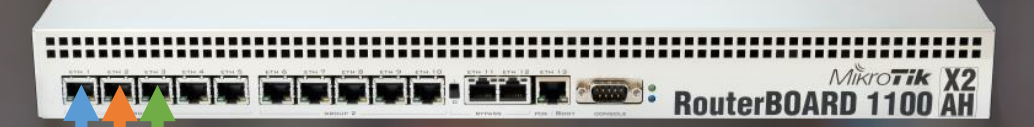

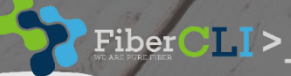

| 🔘 admin@00:50:00:02:0  | 01:09 (TRAFFIC_GENERATOR) - WinBox v6.38.1 on x86 (x86)                                           |    |
|------------------------|---------------------------------------------------------------------------------------------------|----|
| Session Settings Dashb | poard /ip address                                                                                 |    |
| Safe Mode              | Session: 00:50:00:02:01:09 add address=10.1.0.1/24 interface=ether1 network=10.1.0.0              |    |
| 🚔 Quick Set            | add address=10.2.0.1/24 interface=ether2 network=10.2.0.0                                         |    |
| Interfaces             | Address List add address=10.3.0.1/24 interface=ether3 network=10.3.0.0                            |    |
| Se Bridge              | 🕈 🖃 🗸 🖾 🍸 🛛 Find                                                                                  |    |
| PPP                    | Address 🔺 Network Interface 🔻                                                                     |    |
| °t¦s Mesh              | 中10.1.0.1/24 10.1.0.0 ether1 /IPV6 address                                                        |    |
| ESS IP D               | 국 10.2.0.1/24 10.3.0.0 ether3 add address=2001:10:1:0::1 interface=ether1                         |    |
| 👳 IPv6 🗈               | IPv6 Address List                                                                                 |    |
| 🧱 Routing 🗈 🗈          | add address=2001:10:3:0::1 interface=ether3                                                       |    |
| 🚱 System 🗅             |                                                                                                   |    |
| Queues                 | 3 ite Global 🐺 is 🐺 yes 🐺 + - Filter admin@00:50:00:02:02:09 (DUT) - WinBox v6.38.1 on x86 (x86)  | ×1 |
| Files                  | Address $\triangle$ Fro Interface Advertise Session Settings Dashboard                            |    |
| 🔀 📄 Log                | G ⊕ 2001:10:2::1/64 ether2 yes Safe Mode Session: 00:50:00:02:02:09 Memory: 988.8 MiB CPU: 0% ■ 6 | à  |
| 🔏 🧟 Radius             | G + 2001:10:3::1/64 ether3 yes                                                                    |    |
| 🗧 🎇 Tools 🛛 🗅          | Address List                                                                                      |    |
| 📄 🔤 New Terminal       | 3 items out of 13 Bridge Bridge Find                                                              |    |
| 👸 🗋 Make Supout.rif    | Address 🛆 Network Interface 🔻                                                                     |    |
|                        | 약 <sup>®</sup> Mesh 약 <sup>®</sup> 10.1.0.2/24 10.1.0.0 ether1                                    |    |
|                        | /in address                                                                                       |    |
|                        | add address = 10 1 0 2/24 interface = ether1 network = 10 1 0 0                                   |    |
|                        | add address=10.2.0.2/24 interface=ether2 network=10.2.0.0 $\blacktriangleright$                   |    |
|                        | add address=10.3.0.2/24 interface=ether3 network=10.3.0.0                                         |    |
|                        |                                                                                                   |    |
|                        | /inv/6 address Address Address Address Advertise ▼                                                |    |
|                        | add address=2001:10:1:0::2 interface=ether1                                                       |    |
|                        | add address=2001:10:2:0:2 interface=ether2                                                        |    |
|                        | add address=2001:10:2:0::2 interface=ether2                                                       |    |
| FiberCLIN              |                                                                                                   |    |
|                        | — Beneral State State State State State State State State State Suport.nf                         |    |

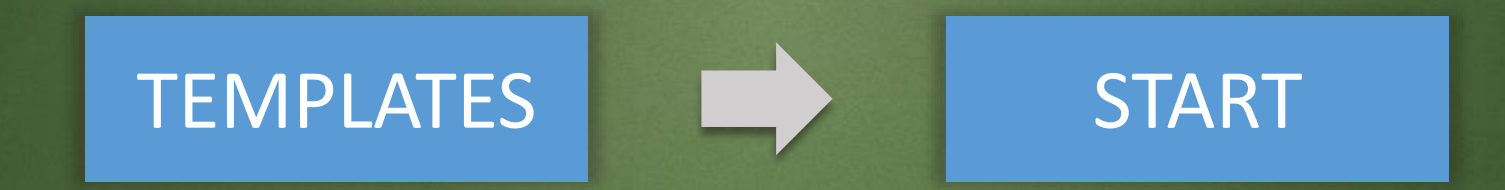

#### **TRAFFIC GENERATOR**

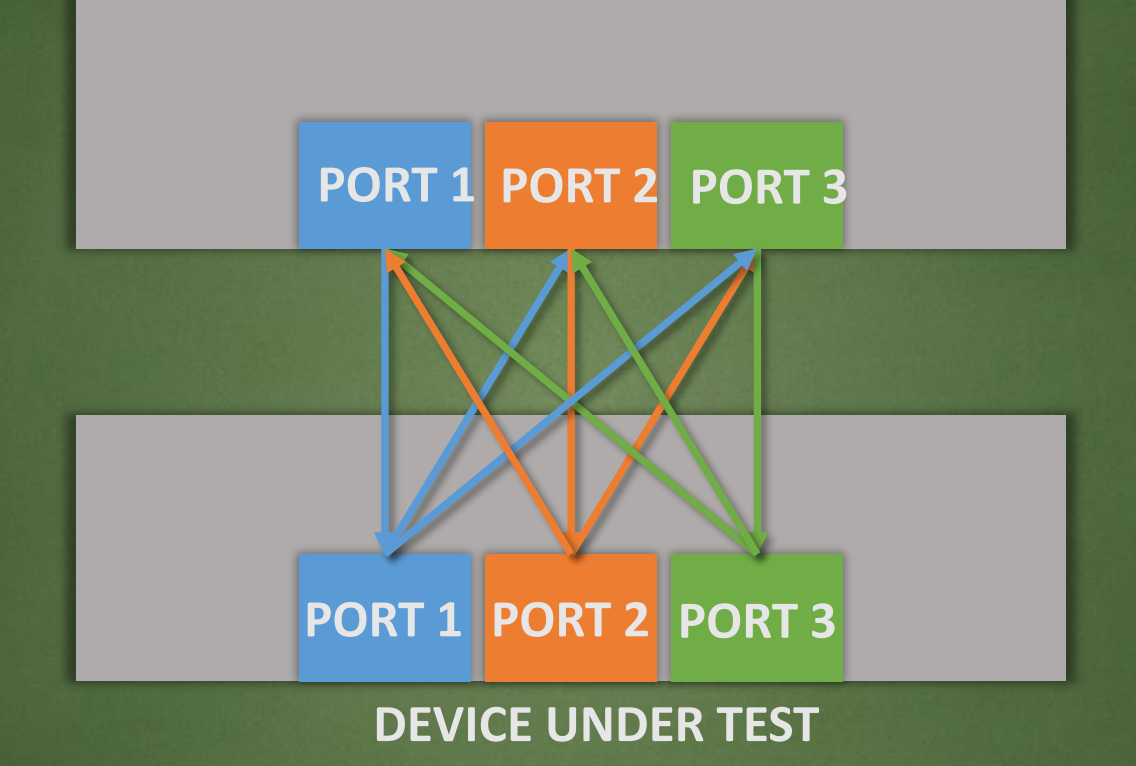

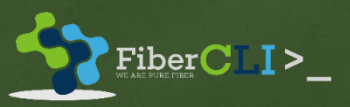

| 🕲 admin@00:50:00:02:01:09 (TRAFFIC_GENERATOR) - WinBox v6.38.1 on x86 (x86) |                                                |                      |                                                                                                    |  |  |  |  |  |  |  |  |  |
|-----------------------------------------------------------------------------|------------------------------------------------|----------------------|----------------------------------------------------------------------------------------------------|--|--|--|--|--|--|--|--|--|
| Session Settings Dashb                                                      | oard                                           |                      |                                                                                                    |  |  |  |  |  |  |  |  |  |
| Safe Mode                                                                   | Session: 00:50:00:02:01:09                     |                      |                                                                                                    |  |  |  |  |  |  |  |  |  |
| 🔏 Quick Set                                                                 | Traffic Generator Settings                     |                      |                                                                                                    |  |  |  |  |  |  |  |  |  |
| Interfaces                                                                  | Test ID:                                       |                      |                                                                                                    |  |  |  |  |  |  |  |  |  |
| Bridge                                                                      | Latency Distribution Max.: 100 us              | ОК                   |                                                                                                    |  |  |  |  |  |  |  |  |  |
| PPP                                                                         | Stats Samples To Keep: 100                     | Cancel               | Traffic Generator Packet Templates                                                                                                    |  |  |  |  |  |  |  |  |  |
| IP Nesh                                                                     | Latency Distribution Samples: 64               | Apply                | + C Raw Packet Templates Find                                                                                                    |  |  |  |  |  |  |  |  |  |
| 😹 Routing                                                                   | Latency Distribution Measure Interval: 0-131us | Quick Start          | Name 🛆 Header Stack Data Data Byte Port Interface 🔻                                                                                                    |  |  |  |  |  |  |  |  |  |
| ⊕ System D                                                                  |                                                | Start                |                                                                                                    |  |  |  |  |  |  |  |  |  |
| Queues                                                                      |                                                | Stop                 |                                                                                                    |  |  |  |  |  |  |  |  |  |
| Files                                                                       |                                                | Inject Pcap          |                                                                                                    |  |  |  |  |  |  |  |  |  |
|                                                                             |                                                | Stats                |                                                                                                    |  |  |  |  |  |  |  |  |  |
| Tools                                                                       |                                                | Port                 |                                                                                                    |  |  |  |  |  |  |  |  |  |
| New Terminal                                                                |                                                | Packet Templates     |                                                                                                    |  |  |  |  |  |  |  |  |  |
| 👸 🗋 Make Supout.rif                                                         |                                                | Raw Packet Templates | Hereit and the second second s |  |  |  |  |  |  |  |  |  |
| 👩 😧 Manual                                                                  |                                                | Oreans               | 0 items                                                                                                    |  |  |  |  |  |  |  |  |  |
| 🗧 🔘 New WinBox                                                              |                                                | Streams              |                                                                                                    |  |  |  |  |  |  |  |  |  |
| 🕰 🖳 Exit                                                                    | Running: no                                    |                      |                                                                                                    |  |  |  |  |  |  |  |  |  |

#### /tool traffic-generator packet-template

add header-stack=mac,ip,ipv6,udp ip-dst=10.2.0.1 ip-gateway=10.1.0.2 ipv6-dst=2001:10:2::1/128 ipv6-gateway=2001:10:1::2 name=port1-to-port2 add header-stack=mac,ip,ipv6,tcp ip-dst=10.3.0.1 ip-gateway=10.1.0.2 ipv6-dst=2001:10:3::1/128 ipv6-gateway=2001:10:1::2 name=port1-to-port3 add header-stack=mac,ip,ipv6,raw ip-dst=10.1.0.1 ip-gateway=10.2.0.2 ipv6-dst=2001:10:1::1/128 ipv6-gateway=2001:10:2::2 name=port2-to-port1 add header-stack=mac,ipv6,ip,udp ip-dst=10.3.0.1 ip-gateway=10.2.0.2 ipv6-dst=2001:10:3::1/128 ipv6-gateway=2001:10:2::2 name=port2-to-port3 add header-stack=mac,ipv6,ip,udp ip-dst=10.3.0.1 ip-gateway=10.3.0.2 ipv6-dst=2001:10:3::1/128 ipv6-gateway=2001:10:2::2 name=port2-to-port3 add header-stack=mac,ipv6,ip,tcp ip-dst=10.1.0.1 ip-gateway=10.3.0.2 ipv6-dst=2001:10:1::1/128 ipv6-gateway=2001:10:3::2 name=port3-to-port1 add header-stack=mac,ipv6,ip,tcp ip-dst=10.2.0.1 ip-gateway=10.3.0.2 ipv6-dst=2001:10:2::1/128 ipv6-gateway=2001:10:3::2 name=port3-to-port1 add header-stack=mac,ipv6,ip,raw ip-dst=10.2.0.1 ip-gateway=10.3.0.2 ipv6-dst=2001:10:2::1/128 ipv6-gateway=2001:10:3::2 name=port3-to-port1

| Traffic Generator Packet | Templates          |               |           |      |           |      | × |
|--------------------------|--------------------|---------------|-----------|------|-----------|------|---|
| + - 🕾 🍸                  | Raw Packet Templa  | ates          |           |      |           | Find |   |
| Name 🔺                   | Header Stack       | Data          | Data Byte | Port | Interface |      | - |
| port1-to-port2           | mac, ip, ipv6, udp | uninitialized |           |      |           |      |   |
| port1-to-port3           | mac, ip, ipv6, tcp | uninitialized |           |      |           |      |   |
| port2-to-port1           | mac, ip, ipv6, raw | uninitialized |           |      |           |      |   |
| port2-to-port3           | mac, ipv6, ip, udp | uninitialized |           |      |           |      |   |
| port3-to-port1           | mac, ipv6, ip, tcp | uninitialized |           |      |           |      |   |
| port3-to-port2           | mac, ipv6, ip, raw | uninitialized |           |      |           |      |   |
|                          |                    |               |           |      |           |      |   |
|                          |                    |               |           |      |           |      |   |
|                          |                    |               |           |      |           |      |   |
|                          |                    |               |           |      |           |      |   |
|                          |                    |               |           |      |           |      |   |
|                          |                    |               |           |      |           |      |   |
|                          |                    |               |           |      |           |      |   |
|                          |                    |               |           |      |           |      |   |
|                          |                    |               |           |      |           |      |   |
| 6 items (6 selected)     |                    |               |           |      |           |      |   |

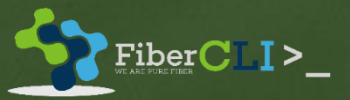

|                                                   |                           | QUICK Start |                |                            |                |                        |              |             |                              |           |                  |   |
|---------------------------------------------------|---------------------------|-------------|----------------|----------------------------|----------------|------------------------|--------------|-------------|------------------------------|-----------|------------------|---|
|                                                   |                           | Test ID     | D: 🚺           |                            |                |                        |              |             |                              |           | Start            |   |
|                                                   |                           | Stream      | n:             |                            |                |                        |              |             |                              | <b>\$</b> | Stop             |   |
| admin@00:50:00:02:01:09 (TRAFFIC_GENERATOR) - Wir | nBox V6.38.1 on X86 (X86) | Por         | t:             |                            |                |                        |              |             |                              | ÷ 🗌       | Close            | ī |
| Session Settings Dashboard                        |                           | Interface   | a.             |                            |                |                        |              |             |                              |           | w Window         | 5 |
| Safe Mode Session: 00:50:00:02:01:09              |                           |             |                |                            |                |                        |              |             |                              |           | W WINDOW         |   |
| Quick Set Traffic Generator Settings              |                           | Packet Size | e:             |                            |                |                        |              |             |                              | <b>▼</b>  |                  |   |
| Test ID:                                          |                           | MDDG        | 2              |                            |                |                        |              |             |                              | <b>*</b>  |                  |   |
| Sig Bridge                                        |                           |             | . 20           |                            |                |                        |              |             |                              | Ť         |                  |   |
| Latency Distribution Max.:                        |                           | Tx Template | port1-to-port2 |                            |                |                        |              |             | ₹                            | ÷         |                  |   |
| Stats Samples To Keep:                            | 100 Cancel                |             | port1-to-port3 |                            |                |                        |              |             | ₹                            | \$        |                  |   |
| 255 IP Latency Distribution Samples:              | 64 Apply                  |             | port2-to-port1 |                            |                |                        |              |             | ₹                            | ÷         |                  |   |
| Partice N                                         |                           |             | port2-to-port3 |                            |                |                        |              |             | ₹                            | <b>\$</b> |                  |   |
| Latency Distribution Measure Interval:            | 0-131us Quick Start       |             | port3-to-port1 |                            |                |                        |              |             | ₹                            | <b>÷</b>  |                  |   |
| System P                                          | Start                     |             | port3-to-port2 |                            |                |                        |              |             | ₹                            | ÷         |                  |   |
|                                                   | Stop                      | Seg. ( ID   | Ty Packete     | Ty Rate                    | Ry Packete     | Ry Rate                | Lost Packets | Lost Bate I | at Min Lat ∆                 | Lat M     | litter           |   |
| Files                                             |                           |             | 1 64           | 3 19.9 Mbps                | s 1 643        | 19.9 Mbps              |              | 0 bps 2     | 253us 1.65ms                 | 18.5ms    | 18.3ms           | • |
| 🗙 📄 Log                                           | Inject Pcap               | 1 2         | 1 64           | 3 19.9 Mbps                | s 1643         | 19.9 Mbps              | 0            | 0 bps 2     | 246us 1.65ms                 | 18.6ms    | 18.3ms           |   |
| Radius                                            | Stats                     | 1 3         | 164            | 3 19.9 Mbps                | s 1 643        | 19.9 Mbps              | 0            | 0 bps 2     | 214us 1.85ms                 | 27.4ms    | 27.2ms           |   |
|                                                   |                           | 1 4         | 164            | 3 19.9 Mbps<br>3 19.9 Mbps | s 1643<br>1643 | 19.9 Mbps<br>19.9 Mbps | 0            | U bps 3     | 3080s 1.91ms<br>281us 1.91ms | 28.2ms    | 27.9ms<br>19.7ms |   |
| Tools D                                           | Ports                     | 1 TC        | DT 985         | B 119.4 Mbps               | s 9858         | 119.4 Mbps             | 0            | 0 bps 2     | 214us 1.76ms                 | 28.2ms    | 28ms             |   |
| 📄 🔤 New Terminal                                  | Packet Templates          | 2 0         | 1 65           | 2 20.0 Mbps                | s 1652         | 20.0 Mbps              | 0            | 0 bps 3     | 306us 1.1ms                  | 4.38ms    | 4.07ms           |   |
|                                                   | Facket Templates          | 2 1         | 1 65           | 2 20.0 Mbps                | s 1652         | 20.0 Mbps              | 0            | 0 bps 2     | 258us 1.14ms                 | 4.18ms    | 3.92ms           |   |
|                                                   | Raw Packet Templates      | 2 2         | 1 65           | 2 20.0 Mbps                | s 1652         | 20.0 Mbps              | 0            | 0 bps 2     | 262us 1.14ms                 | 4.24ms    | 3.98ms           |   |
| 🔱 😢 Manual                                        |                           | 2 3         | 1 65           | 2 20.0 Mbps<br>2 20.0 Mbps | s 1652<br>1652 | 20.0 Mbps<br>20.0 Mbps | 0            | U bps 2     | 213US 1.22ms<br>283us 1.26ms | 4.95ms    | 4./4ms           |   |
| New WinBox                                        | Streams                   | 2 5         | 1 65           | 2 20.0 Mbps                | s 1652         | 20.0 Mbps              | 0            | 0 bps 3     | 337us 1.28ms                 | 4.53ms    | 4.19ms           |   |
|                                                   |                           | 2 TC        | DT 9 91        | 2 120.0 Mbps               | s 9 912        | 120.0 Mbps             | 0            | 0 bps 2     | 213us 1.19ms                 | 4.95ms    | 4.74ms           |   |
| Exit Funning: no                                  |                           | TOT 0       | 3 29           | 5 19.9 Mbps                | s 3 295        | 19.9 Mbps              | 0            | 0 bps 3     | 306us 1.34ms                 | 18.2ms    | 17.9ms           | + |
|                                                   |                           | 20 items    | 2.20           | 10.0 Mb                    |                | 10.0 Mbaa              | 0            | 06 2        | 050                          | 10 5      | 10 0             | Ē |

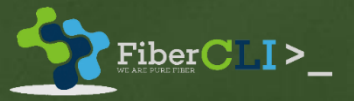

|     | ♦ admin@192.168.111.12 (DUT) - WinBox v6.38.1 on x86 (x86) |                          |               |                |         |            |           |             |                    |  |  |  |  |
|-----|------------------------------------------------------------|--------------------------|---------------|----------------|---------|------------|-----------|-------------|--------------------|--|--|--|--|
| S   | Session Settings Dashb                                     | ooard                    |               |                |         |            |           |             |                    |  |  |  |  |
|     | Safe Mode                                                  | Session: 192.168.111.12  | ]             |                |         |            | Memory: 9 | 88.5 MiB CP | U: <b>74% 📕 </b> 🗎 |  |  |  |  |
| Г   | 🔏 Quick Set                                                | Interface List           |               |                |         |            |           |             |                    |  |  |  |  |
|     | 🛲 Interfaces                                               | Interface Interface List | Ethemet EoIP  | Tunnel IP Tunn | nel GRE | Tunnel VLA | N VRRP    | Bonding     | LTE                |  |  |  |  |
|     | Bridge                                                     | +• - <b>*</b> X          | T             |                |         |            |           |             | Find               |  |  |  |  |
|     | 🚅 PPP                                                      | Name /                   | Type          | Actual MTU     | 2 MTU   | Тх         |           | Rx          | <b></b>            |  |  |  |  |
|     | °੮¦ Mesh                                                   | R <>ether1               | Ethemet       | 1500           |         | 4          | 0.0 Mbps  |             | 40.0 Mbps          |  |  |  |  |
|     | 255 ID N                                                   | R <>ether2               | Ethernet      | 1500           |         | 4          | 0.0 Mbps  |             | 40.0 Mbps          |  |  |  |  |
|     |                                                            | R <>ether3               | Ethernet      | 1500           |         | 4          | 0.0 Mbps  |             | 40.0 Mbps          |  |  |  |  |
|     | 👳 IPv6 🔹 🗈                                                 | R <>ether4               | Ethernet      | 1500           |         |            | 0 bps     |             | 0 bps              |  |  |  |  |
|     | 😹 Routing 🛛 🗅                                              | R <>ether5               | Ethernet 1500 |                |         |            | 0 bps     |             | 0 bps              |  |  |  |  |
|     | Sa Cuntom                                                  | R 4:>ether6              | Ethernet      | 1500           |         |            | 0 bps     |             | 0 bps              |  |  |  |  |
| 11  | Sig System                                                 | R Sether/                | Ethemet       | 1500           |         |            | 0 bps     |             | 0 bps              |  |  |  |  |
|     | 👳 Queues                                                   | R stether9               | Ethemet       | 1500           |         |            | 0 bps     |             | Obps               |  |  |  |  |
|     | Files                                                      | R <b>4</b> *ether10-Mana | Ethemet       | 1500           |         |            | 74.3 kbps |             | 3.2 kbps           |  |  |  |  |
| Ι.  | 📄 Log                                                      |                          |               |                |         |            |           |             |                    |  |  |  |  |
| - 6 | 🧕 🧟 Radius                                                 |                          |               |                |         |            |           |             |                    |  |  |  |  |
|     | 🗄 🄀 Tools 🔹 🕨                                              |                          |               |                |         |            |           |             |                    |  |  |  |  |
|     | New Terminal                                               | •                        |               |                |         |            |           |             | •                  |  |  |  |  |
| 9   | 2 🗋 Make Supout.rif                                        | To items (5 selected)    |               |                |         |            |           |             |                    |  |  |  |  |
|     | Manual                                                     |                          |               |                |         |            |           |             |                    |  |  |  |  |
| s   | 🖁 🍥 New WinBox                                             |                          |               |                |         |            |           |             |                    |  |  |  |  |
|     | 🤗 📙 Exit                                                   |                          |               |                |         |            |           |             |                    |  |  |  |  |
| L   |                                                            |                          |               | DAUS IN SHUS   |         |            |           |             |                    |  |  |  |  |

| sion Settings Dashboard |                             |                   |              |                             |                   |              |                             |                  |                |                       |  |  |
|-------------------------|-----------------------------|-------------------|--------------|-----------------------------|-------------------|--------------|-----------------------------|------------------|----------------|-----------------------|--|--|
| Safe Mode               | Session: 192.168.111.1      | 2                 |              |                             |                   |              |                             |                  |                | Memory: 988.5 MiB CPU |  |  |
| 🔏 Quick Set             | Interface <ether1></ether1> |                   |              | Interface <ether2></ether2> |                   |              | Interface <ether3></ether3> |                  |                |                       |  |  |
| 🛲 Interfaces            | General Ethemet Lo          | op Protect Status | Traffic      | General Ethemet Loo         | op Protect Status | Traffic      | General Ethemet Loo         | p Protect Status | Traffic        | ОК                    |  |  |
| Bridge                  | Tx/Rx Rate:                 | 40.2 Mbps         | / 40.2 Mbps  | Tx/Rx Rate:                 | 40.2 Mbps         | / 40.2 Mbps  | Tx/Rx Rate:                 | 40.2 Mbps        | / 40.2 Mbps    | Cancel                |  |  |
| PPP                     | Tx/Rx Packet Rate:          | 3 322 p/s         | / 3 322 p/s  | Tx/Rx Packet Rate:          | 3 322 p/s         | / 3 322 p/s  | Tx/Rx Packet Rate:          | 3 322 p/s        | / 3 322 p/s    | Apply                 |  |  |
| To Mesh                 | ED To /Do Doto              | 0.5               |              | ED To (Do Doto)             | Ohee              |              | ED To (Do Deter             | 0.5              | ( <b>D</b> han |                       |  |  |
|                         | FP IX/KX Rate:              | U Dps             |              | FP IX/RX Rate:              | U Dps             |              | FP IX/FX Rate:              | U Dps            |                | Disable               |  |  |
| Routing                 | FP Tx/Rx Packet Rate:       | 0 p/s             | / 0 p/s      | FP Tx/Rx Packet Rate:       | 0 p/s             | / 0 p/s      | FP Tx/Rx Packet Rate:       | 0 p/s            | / <u>0 p/s</u> | Comment               |  |  |
| System                  | Tx/Rx Bytes:                | 1187.1 MiB        | / 1062.5 MiB | Tx/Rx Bytes:                | 1160.1 MiB        | / 1370.4 MiB | Tx/Rx Bytes:                | 1265.1 MiB       | / 1364.4 MiB   | Torch                 |  |  |
| Queues                  | Tx/Rx Packets:              | 822 504           | / 736 190    | Tx/Rx Packets:              | 803 832           | / 949 451    | Tx/Rx Packets:              | 876 519          | / 945 310      | Cable Test            |  |  |
| Files                   | Tx/Rx Drops:                | 0                 | / 420        | Tx/Rx Drops:                | 0                 | / 460        | Tx/Rx Drops:                | 0                | / 453          | Blink                 |  |  |
| 📄 Log                   | Tx/Rx Errors:               | 0                 | /0           | Tx/Rx Errors:               | 0                 | /0           | Tx/Rx Errors:               | 0                | /0             | Reset MAC Address     |  |  |
| 🥵 Radius                |                             |                   |              |                             |                   |              |                             |                  |                |                       |  |  |
| 🄀 Tools 🗈               |                             |                   |              |                             |                   |              |                             |                  |                |                       |  |  |
| New Terminal            | Tx: 40.2 Mbps               |                   |              | Tx: 40.2 Mbps               |                   |              | Tx: 40.2 Mbps               |                  |                |                       |  |  |
| Make Supout.rif         | Rx: 40.2 Mbps               |                   |              | Rx: 40.2 Mbps               |                   |              | Rx: 40.2 Mbps               |                  |                |                       |  |  |
| Manual                  |                             |                   |              |                             |                   |              |                             |                  |                |                       |  |  |
|                         |                             |                   |              |                             |                   |              |                             |                  |                |                       |  |  |
| EXI.                    | Ty Packet: 3 322            | ~~                |              | Ty Packet: 3 322 r          |                   |              | Ty Packet: 2 222 p          | /_               |                |                       |  |  |
|                         | Rx Packet: 3 322            | p/s               |              | Rx Packet: 3 322 p          | o/s               |              | Rx Packet: 3 322 p          | /s               |                |                       |  |  |
|                         |                             |                   |              |                             |                   |              |                             |                  |                | link els              |  |  |
|                         | enabled                     | running           | siave        | enabled                     | running           | siave        |                             | unning           | siave          | ііпк ок               |  |  |

🔘 admin@192.168.111.12 (DUT) - WinBox v6.38.1 on x86 (x86)

| Torch (Running) | )       |                    |         |             |                |            |       |           |              |            |           | ×  |
|-----------------|---------|--------------------|---------|-------------|----------------|------------|-------|-----------|--------------|------------|-----------|----|
| - Basic         |         |                    |         |             | - Filters      |            |       |           |              |            | Start     |    |
| Interface:      | ether2  |                    |         | ₹           | Src. Addres    | s: 0.0.0.0 | 0/0   |           |              |            | Stop      | ٦I |
| Entry Timeout:  | 00:00:0 | )3                 |         | s           | Dst. Addres    | s: 0.0.0.0 | 0/0   |           |              |            | Class     | ╣  |
| - Collect       |         |                    |         |             | Src. Address   | 6: ::/0    |       |           |              |            | Close     |    |
| Src. Addres     | SS      | Src. Add           | dress6  |             | Det Address    | £/0        |       |           |              |            | ew Window |    |
| Dst. Addres     | SS      | 🗹 Dst. Add         | dress6  |             | Dat. / Madress |            |       |           |              |            |           |    |
| MAC Proto       | col     | Port               |         |             | MAC Protoco    | all        |       |           |              |            |           |    |
| Protocol        |         | VLAN Id            | ł       |             | Protoco        | ol: any    |       |           |              | ₹          |           |    |
| DSCP            |         |                    |         |             | Po             | t: any     |       |           |              | ₹          |           |    |
|                 |         |                    |         |             | VLAN I         | d: any     |       |           |              | Ŧ          |           |    |
|                 |         |                    |         |             | DSC            | p. any     |       |           |              |            |           |    |
|                 |         |                    |         |             | 200            | . any      |       |           |              |            |           |    |
| Eth. Proto Pr   | otocol  | Src.               | [       | Dst.        | Δ              | VLAN Id    | DSCP  | Tx Rate ⊽ | Rx Rate      | Tx Pack    | Rx Pack   | •  |
| 800 (ip)        | 4/      | 10.2.0.1           | 1       | 10.1.0.1    |                |            |       | 19.9 Mbps | 19.9 Mbps    | 1644       | 1644      |    |
| 8600 (ipv6)     | 4/      | 2001:10:2::1       | 1 8     | 2001:10:3:: | I              |            | 40    | 19.9 Mbps | 19.9 Mbps    | 1644       | 1644      | -  |
|                 | 30      | 1660250.11.1602.11 | 1       | 1021        |                |            | 40    | U Dps     | 0 bps        |            | , .       | ,  |
| 3 items         | Total   | Tx: 39.8 Mbps      | Total R | x: 39.8 Mbp | s Total T      | x Packet:  | 3 288 |           | Total Rx Pac | ket: 3 288 |           |    |

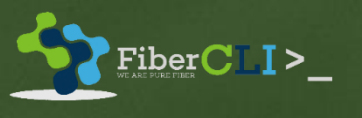

# CASE 3

## Fabricated Packets test

In this case we will try a queue tree configuration that prioritizes voice traffic. QoS router has mangle rules and queue tree limitations.

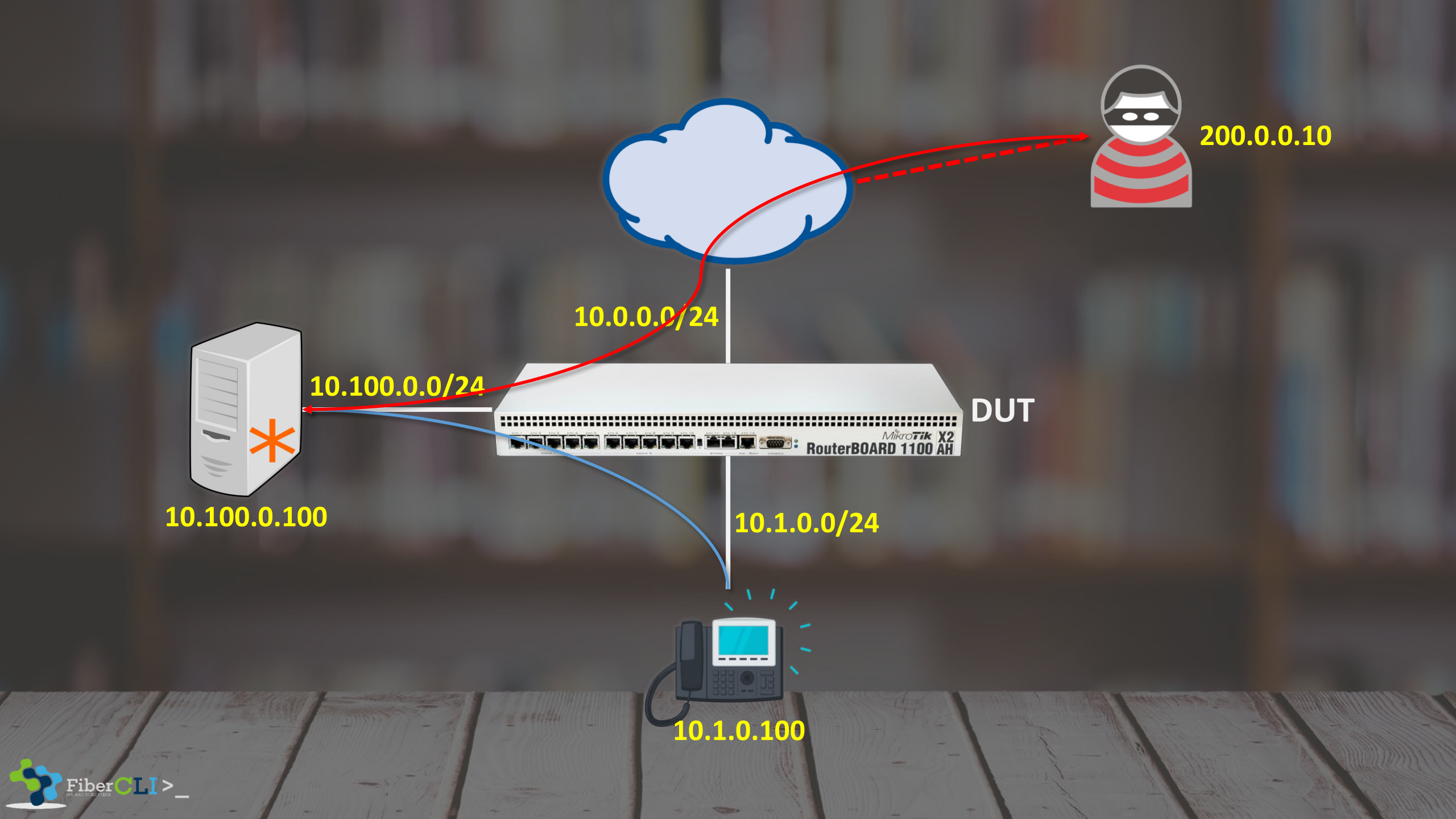

## SCENARIO

In this secenario we will generates three diferent packets

- Two packets generated by (IP-PHONE\_SIMULATOR) specified like RTP and SIP packets.
- One packet generated by (INTRUDER) random packet like spoofing

### IP-PHONE\_SIMULATOR

| Sadmin@00:50:00:02:05:09 (IP-PHONE_SIMULATOR) - WinBox v6.38.1 on x86 (x86)                                                                                                    |                                                                                                    |     |  |  |  |  |  |  |  |  |  |  |
|----------------------------------------------------------------------------------------------------|----------------------------------------------------------------------------------------------------|-----|--|--|--|--|--|--|--|--|--|--|
| Session Settings Dashbo                                                                                                    | pard                                                                                                    |     |  |  |  |  |  |  |  |  |  |  |
| Safe Mode                                                                                                    | Session: 00:50:00:02:05:09                                                                                                    | 🔳 🛅 |  |  |  |  |  |  |  |  |  |  |
| Cuick Set   Image   Image   Ima | Address List       Find         Address       Network         Interface       Interface         10.1.0.100/24       Interface         1 tem       Interface         /ip address       address=10.1.0.100/24 interface=ether1 network=10.1.0.0 |     |  |  |  |  |  |  |  |  |  |  |

FiberCLI>\_

### CREATE FABRICATED VOIP TRAFIC

- RTP CALL voice audio data will be marked by DSCP value of 46 DSCP value of 46 results in a ToS byte value of 184 EF=0xB8
- SIP CALL signaling messages will be marked by DSCP value of 26A DSCP value of 26 results in a ToS byte value of 104 AF31=0x68 (=104)75

|     | ) ac  | dmin@00:5     | 0:00:02: | 05:09 (IP-PHONE_SIMULATOR) - W         | inBox v6.3 | 8.1 on | x86 (x86)            |            |               | ×              |         |             |      |            |      |
|-----|-------|---------------|----------|----------------------------------------|------------|--------|----------------------|------------|---------------|----------------|---------|-------------|------|------------|------|
| S   | Sessi | on Settings   | a Dashb  | oard                                   |            |        |                      |            |               |                |         |             |      |            |      |
|     | 5     | C# Safe       | Mode     | Session: 00:50:00:02:05:09             |            |        |                      |            |               |                |         |             |      |            |      |
|     | 1     | 🔓 Quick Set   | t        | Traffic Generator Settings             |            |        |                      |            |               |                |         |             |      |            |      |
|     | P     | Interfaces    | 3        | Test ID:                               | 0          |        |                      |            |               |                |         |             |      |            |      |
|     | 2     | 🖁 Bridge      |          | Latency Distribution Max.:             | 100        | us     | ОК                   | Traffic Ge | enerator Pack | et Templates   |         |             |      |            |      |
|     | Ę     | 📫 PPP         |          | Stats Samples To Keep:                 | 100        |        | Cancel               | + -        | 27            | Raw Packet Te  | mplates |             |      | [          | Find |
|     | °     | 😮 Mesh        |          |                                        |            |        | Arabi                | Name       |               | △ Header Stack | Data    | Data Byte   | Port | Interface  |      |
|     | 2     | 墅 IP          | ▶        | Latency Distribution Samples:          | 64         |        | Арріу                |            |               |                |         |             |      |            |      |
|     | 2     | \land Routing | Þ        | Latency Distribution Measure Interval: | 0-131us    |        | Quick Start          |            |               |                |         |             |      |            |      |
|     | 6     | 🔅 System      | ▶        |                                        |            |        | Start                |            |               |                |         |             |      |            |      |
|     | 4     | Dueues 💭      |          |                                        |            |        | Stop                 |            |               |                |         |             |      |            |      |
|     |       | Files         |          |                                        |            |        | Inject Perm          |            |               |                |         |             |      |            |      |
|     | ×٦    | Log           |          |                                        |            |        |                      |            |               |                |         |             |      |            |      |
| 6   | ž 4   | 🥵 Radius      |          |                                        |            |        | Stats                |            |               |                |         |             |      |            |      |
|     |       | Tools         | Þ        |                                        |            |        | Ports                |            |               |                |         |             |      |            |      |
| į   | ٦     | New Tem       | ninal    |                                        |            |        | Packet Templates     | 0 items    |               |                |         |             |      |            |      |
| - 0 | į l   | ] Make Sup    | pout.rif |                                        |            |        | Raw Packet Templates |            |               | 10000          |         | Alia Statio |      | distant of |      |
|     | ē     | 😧 Manual      |          |                                        |            |        | Ctroomo              |            |               |                |         |             |      |            |      |
|     | 00    | 婱 New Win     | Box      |                                        |            |        | Streams              |            |               |                |         |             |      |            |      |
| 4   | Ύ     | 📙 Exit        |          | Running: no                            |            |        |                      |            |               |                |         |             |      |            |      |

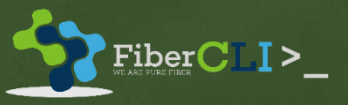

| Packet Template <v< th=""><th>OIP_RTP&gt;</th><th></th><th></th><th></th><th></th><th></th><th></th><th></th><th></th><th></th><th></th></v<> | OIP_RTP>               |                                                                                                    |                             |       |         |                                                                                             |                 |                                                                           |                                                                  |         |         |
|----------------------------------------------------------------------------------------------------|------------------------|----------------------------------------------------------------------------------------------------|-----------------------------|-------|---------|---------------------------------------------------------------------------------------------|-----------------|---------------------------------------------------------------------------|------------------------------------------------------------------|---------|---------|
| General MAC IP                                                                                                    | UDP                    | ОК                                                                                                    |                             |       |         |                                                                                             |                 |                                                                           |                                                                  |         |         |
| Name:                                                                                                    | VOIP_RTP               | Packet Template <voif< th=""><th>_RTP&gt;</th><th></th><th></th><th>Packet Template <voif< th=""><th>P_SIP&gt;</th><th></th><th></th><th></th><th></th></voif<></th></voif<> | _RTP>                       |       |         | Packet Template <voif< th=""><th>P_SIP&gt;</th><th></th><th></th><th></th><th></th></voif<> | P_SIP>          |                                                                           |                                                                  |         |         |
| Header Stack:                                                                                                    | mac <b>T</b> 📤         | General MAC IP I                                                                                                    | UDP C                       | К     |         | General MAC IP                                                                              | UDP             | ОК                                                                        |                                                                  |         |         |
|                                                                                                    |                        | Src.:                                                                                                    | Car                         | ncel  |         | Name: 🚺                                                                                     | /OIP_SIP        | Cancel                                                                    |                                                                  |         |         |
|                                                                                                    |                        | Dst.:                                                                                                    | 10.100.0.100                | ply   |         | Header Stack: m                                                                             | nac 🔻 🖨         | Packet Template <voif< td=""><td>°_SIP&gt;</td><td></td><td></td></voif<> | °_SIP>                                                           |         |         |
|                                                                                                    | udp 🔹 🗢                | Protocol:                                                                                                    | 17 (udp) <b>3</b>           |       |         | ic                                                                                          | , ∓ ♦           | General MAC IP                                                            | UDP                                                              | ОК      |         |
| Data:                                                                                                    | uninitialized <b>Ŧ</b> |                                                                                                    | Com                         | ment  |         |                                                                                             | ida 🛛 🖬 📥       | Src.:                                                                     | <b></b>                                                          | Cancel  |         |
| Data Byte:                                                                                                    | 0                      | Gateway:                                                                                                    |                             | ру    |         |                                                                                             |                 | Dst.:                                                                     | 10.100.0.100                                                     | Apply   |         |
|                                                                                                    |                        | DSCP:                                                                                                    | 184 🗢 Ren                   | nove  |         | Data: u                                                                                     | uninitialized 🗧 | Protocol                                                                  | 17 (udp) ∓ 🚖                                                     |         |         |
| Port:                                                                                                    | ▼                      | IP ID:                                                                                                    | Packet Template (VOIP, PTP) |       |         | Data Byte: 0                                                                                | )               | Geterrer                                                                  |                                                                  | Comment |         |
| Interface:                                                                                                    | <b></b>                | Frag. Offset:                                                                                                    |                             |       |         | <b>D</b> . [                                                                                |                 | Galeway.                                                                  |                                                                  | Сору    |         |
| Assumed Port:                                                                                                    | dunamic0               | тті.                                                                                                    |                             |       |         | Ροπ:                                                                                        | •               | DSCP:                                                                     | 104 🗢                                                            | Remove  |         |
| Assumed later from:                                                                                                    | ather1                 |                                                                                                    | Src. Port:                  | ÷     | Cancel  | Interface:                                                                                  | <b>`</b>        | IP ID:                                                                    | <u></u>                                                          |         |         |
| Assumed Interrace:                                                                                                    | etheri                 | Assumed Src.:                                                                                                    | 1 Dst. Port: 16384-32       | 767 🔷 | Apply   | Assumed Port: d                                                                             | tynamic0        | Frag. Offset:                                                             | Packet Template <voip_< td=""><td>SIP&gt;</td><td></td></voip_<> | SIP>    |         |
|                                                                                                    |                        | Assumed Dst.:                                                                                                    | Assumed Src. Port: 100      |       | Comment | Assumed Interface:                                                                          | ther1           | TTI                                                                       | General MAC IP UI                                                | DP      | ОК      |
|                                                                                                    |                        | Assumed Protocol:                                                                                                    | Assumed Det Port:           |       | Copy    |                                                                                             |                 |                                                                           | Src. Port:                                                       | \$      | Cancel  |
|                                                                                                    |                        |                                                                                                    |                             |       | Pomoyo  |                                                                                             |                 | Assumed Src.:                                                             | Dst. Port: 506                                                   | 60 🗢    | Apply   |
|                                                                                                    |                        | Assumed DSCP:                                                                                                    |                             |       | Nemove  |                                                                                             |                 | Assumed Dst.:                                                             | 506                                                              | ±1 ♦    |         |
|                                                                                                    |                        | Assumed IP ID:                                                                                                    | 0                           |       |         |                                                                                             |                 | Assumed Protocol:                                                         |                                                                  | •       | Comment |
|                                                                                                    |                        | Assumed Frag. Offset:                                                                                                    | 0                           |       |         |                                                                                             |                 |                                                                           | Assumed Src. Port: 100                                           | )       | Сору    |
|                                                                                                    |                        | Assumed TTL:                                                                                                    | 64                          |       |         |                                                                                             |                 | Assumed DSCP:                                                             | Assumed Dst. Port:                                               |         | Remove  |
|                                                                                                    |                        |                                                                                                    |                             |       |         |                                                                                             |                 | Assumed IP ID:                                                            |                                                                  |         |         |
|                                                                                                    |                        |                                                                                                    |                             |       |         |                                                                                             |                 | Assumed Frag. Offset:                                                     | 0                                                                |         |         |
|                                                                                                    |                        |                                                                                                    |                             |       |         |                                                                                             |                 | Assumed TTL:                                                              | 64                                                               |         |         |

/tool traffic-generator packet-template

add ip-dscp=184 ip-dst=10.100.0.100 ip-gateway=10.1.0.1 ip-protocol=udp name=VOIP\_RTP udp-dst-port=16384-32767 add ip-dscp=104 ip-dst=10.100.0.100 ip-gateway=10.1.0.1 ip-protocol=udp name=VOIP\_SIP udp-dst-port=5060,5061

### INTRUDER

| 0      | © admin@00:50:00:02:01:09 (INTRUDER) - WinBox v6.38.1 on x86 (x86) |                  |                                                            |  |  |  |  |  |  |  |  |  |  |
|--------|--------------------------------------------------------------------|------------------|------------------------------------------------------------|--|--|--|--|--|--|--|--|--|--|
| Ses    | ssion Settings Da                                                  | ashbo            | oard                                                       |  |  |  |  |  |  |  |  |  |  |
| ю      | Ca Safe Mod                                                        | le               | Session: 00:50:00:02:01:09                                 |  |  |  |  |  |  |  |  |  |  |
|        | 🄏 Quick Set                                                        |                  | Address List                                               |  |  |  |  |  |  |  |  |  |  |
|        | Interfaces                                                         |                  | + - <li>★ E T Find</li>                                    |  |  |  |  |  |  |  |  |  |  |
|        | 🕌 🙀 Bridge                                                         |                  | Address 🛆 Network Interface 💌                              |  |  |  |  |  |  |  |  |  |  |
|        | 📑 PPP                                                              |                  |                                                            |  |  |  |  |  |  |  |  |  |  |
|        | °t\$ Mesh                                                          |                  |                                                            |  |  |  |  |  |  |  |  |  |  |
|        | 255 IP                                                             | $  \rangle$      |                                                            |  |  |  |  |  |  |  |  |  |  |
|        | 9월 IPv6                                                            | $\triangleright$ |                                                            |  |  |  |  |  |  |  |  |  |  |
|        | 😹 Routing                                                          | $\triangleright$ |                                                            |  |  |  |  |  |  |  |  |  |  |
|        | லි System                                                          | $\triangleright$ | 1 item                                                     |  |  |  |  |  |  |  |  |  |  |
|        | 룢 Queues                                                           |                  |                                                            |  |  |  |  |  |  |  |  |  |  |
|        | Files                                                              | /ip              | address                                                    |  |  |  |  |  |  |  |  |  |  |
| ×      | 📄 Log                                                              | adc              | 1 address=200.0.0.10/24 interface=ether1 network=200.0.0.0 |  |  |  |  |  |  |  |  |  |  |
| B      | 🧟 Radius 📃                                                         |                  |                                                            |  |  |  |  |  |  |  |  |  |  |
| Vin    | 💥 Tools                                                            | $  \rangle$      |                                                            |  |  |  |  |  |  |  |  |  |  |
| $\geq$ | 🔚 New Terminal                                                     |                  |                                                            |  |  |  |  |  |  |  |  |  |  |
| Ö      | [ Make Supout.r                                                    | rif              |                                                            |  |  |  |  |  |  |  |  |  |  |
| te     | 😋 Manual                                                           |                  |                                                            |  |  |  |  |  |  |  |  |  |  |
| nc     | New WinBox                                                         |                  |                                                            |  |  |  |  |  |  |  |  |  |  |

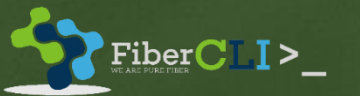

### CREATE FABRICATED RANDOM TRAFIC

• Create random RAW packet in Traffic-Generator

| 🕓 a    | admin@00:50:00:02:0  | 01:09 (INTRUDER) - WinBox v6.38.1 on x86 (x86) |                      |          |         |                                                                                                  |                |            |                                                                      |              |         |         |
|--------|----------------------|------------------------------------------------|----------------------|----------|---------|--------------------------------------------------------------------------------------------------|----------------|------------|----------------------------------------------------------------------|--------------|---------|---------|
| Ses    | sion Settings Dashbo | oard                                           |                      |          |         |                                                                                                  |                |            |                                                                      |              |         |         |
| ю      | Carl Safe Mode       | Session: 00:50:00:02:01:09                     |                      |          |         | <b>a</b>                                                                                         |                |            |                                                                      |              |         |         |
|        | 🎢 Quick Set          | Traffic Generator Settings                     |                      |          | Traffic | Generator Packet 1                                                                               | Templates      |            |                                                                      |              |         |         |
|        | Interfaces           | Test ID: 🚺                                     |                      |          | ÷       | - 6 7                                                                                            | Raw Packet Tem | nplates    |                                                                      | Find         |         |         |
|        | Bridge               | Latency Distribution Max.: 100 us              | ОК                   | 1        | Name    |                                                                                                  | Header Stack   | Data Data  | Byte Port Int                                                        | erface       |         |         |
|        | 📑 PPP                | Stats Samples To Keep: 100                     | Cancel               |          |         | Packet Template <spo< th=""><th>pof&gt;</th><th></th><th></th><th></th><th></th><th></th></spo<> | pof>           |            |                                                                      |              |         |         |
|        | °t¦\$ Mesh           |                                                | Apply                |          |         | General MAC IP                                                                                   | Raw            |            | Packet Template <spo< th=""><th>of&gt;</th><th></th><th></th></spo<> | of>          |         |         |
|        | 9 IP                 | Latency Distribution Samples: 64               |                      |          |         | Name:                                                                                            | spoof          |            | Ca General MAC IP                                                    | Raw          |         | ОК      |
|        | 👳 IPv6 🛛 🗅           | Latency Distribution Measure Interval: 0-131us | Quick Start          | <u>/</u> |         | Header Stack:                                                                                    | mac            | ₹ \$       | A Src.                                                               |              | +       | Cancel  |
|        | 😹 Routing 🛛 🗅        |                                                | Start                |          |         |                                                                                                  | ip             | ₹          | Cor Dst.                                                             | 10.100.0.100 | €   L   | Apply   |
|        | 63 System ▷          |                                                | Stop                 |          |         | ·                                                                                                | raw            | <b>+</b> ₹ | C Protocol                                                           | 4            | <u></u> | Comment |
|        | 🙊 Queues             |                                                | laiset Dees          |          |         | Data:                                                                                            | uninitialized  | <b>.</b>   | Re Gateway                                                           | 200.0.0.1    |         | Сору    |
|        | Files                |                                                |                      |          |         | Data Byte:                                                                                       | 0              |            | DSCP                                                                 |              | •   L   | Remove  |
| X      | E Log                |                                                | Stats                |          | 0 item  | Port:                                                                                            |                | ▼          | IP ID                                                                | +            | ÷       |         |
| ĕ      | 🥵 Radius             |                                                | Pc/ts                |          | -       | Interface:                                                                                       |                | ▼          | Frag. Offset                                                         |              |         |         |
| Nir    | 🄀 Tools 🔹 🗅          |                                                | Packet Templates     |          |         | Assumed Port:                                                                                    | dynamic0       |            |                                                                      |              |         |         |
| ς<br>Ω | New Terminal         |                                                | Raw Packet Templates |          |         | Assumed Interface:                                                                               | ether1         |            | Assumed Src.                                                         | 200.0.0.10   | 4       |         |
| õ      | 🛃 Make Supout.rif    |                                                | Straame              |          |         |                                                                                                  |                |            | Assumed Protocol                                                     | 47 (ore)     | 417     |         |
| Ē      | 🤁 Manual             |                                                |                      |          |         |                                                                                                  |                |            |                                                                      |              | 50      |         |
| Ы      | S New WinBox         | Running: no                                    |                      |          |         |                                                                                                  |                |            | Assumed DSCP                                                         |              |         |         |
|        |                      |                                                |                      |          |         |                                                                                                  |                |            | Assumed Frag. Offset                                                 |              | 41.7    |         |
|        |                      |                                                |                      |          |         |                                                                                                  |                |            |                                                                      |              | 51.7    |         |

/tool traffic-generator packet-template

add header-stack=mac,ip,raw ip-dst=10.100.0.100 ip-gateway=200.0.0.1 name=spoof /tool traffic-generator stream add name=stream-1 packet-size=1500 tx-template=spoof

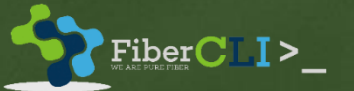

## DUT/SUT

| 0  | admin@00:50:00:02:   | 02:09 (DUT) - WinBox              | v6.38.1 on x86 | i (x86)   |             |           |         | _ |  |
|----|----------------------|-----------------------------------|----------------|-----------|-------------|-----------|---------|---|--|
| Se | ssion Settings Dashb | oard                              |                |           |             |           |         |   |  |
| ю  | Safe Mode            | Session: 00:50:00:02:0            |                | I         | Memory      | 986.1 MiB | CPU: 0% |   |  |
|    | 🔏 Quick Set          | Address List                      |                | [         |             |           |         |   |  |
|    | Interfaces           | + - <b>*</b> ×                    | - 7            | Find      |             |           |         |   |  |
|    | 👷 Bridge             | Address                           | Network        | Interface | Comment     | •         |         |   |  |
|    | 📑 PPP                | <b>⊕</b> 10.0.0.1/24              | 10.0.0.0       | ether1    | INTERNET    |           |         |   |  |
|    | °t% Mesh             | 守 10.1.0.1/24     白 10 100 0 1/24 | 10.1.0.0       | ether3    |             |           |         |   |  |
|    | 🐺 IP 🗅               |                                   | 10.100.0.0     | etrierz   | VOIF SERVER |           |         |   |  |
|    | 👳 IPv6 🔹 🗈           |                                   |                |           |             |           |         |   |  |
|    | 😹 Routing 💦 🗅        |                                   |                |           |             |           |         |   |  |
|    | 🍪 System 🗈           |                                   |                |           |             |           |         |   |  |
|    | 🙊 Queues             | 3 items (1 selected)              |                |           |             |           |         |   |  |
|    | Files                |                                   |                |           |             |           |         |   |  |
| ×  | E Log                |                                   |                |           |             |           |         |   |  |

#### ip address

add address=10.100.0.1/24 comment="VOIP SERVER" interface=ether2 network=10.100.0.0 add address=10.0.0.1/24 comment=INTERNET interface=ether1 network=10.0.0.0 add address=10.1.0.1/24 comment=CLIENT interface=ether3 network=10.1.0.0

👌 🕥 New WinBox

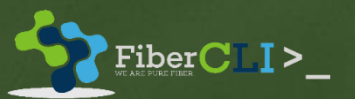

#### CREATE MANGLE AND QUEUE TREE

- Create two mangle for VOIP and one mangle for rest of packets destinated to VOIP Server
- Create three queue-tree
  - One parent queue (PBX\_Traffic)
  - One queue for rest packets (REST)
  - One queue for VOIP packets (VOIP)

| Firewall     |       |            |     |           |              |          |                |            |           |          |       |         |          |
|--------------|-------|------------|-----|-----------|--------------|----------|----------------|------------|-----------|----------|-------|---------|----------|
| Filter Rules | NAT   | Mangle     | Raw | Service P | orts Conne   | ctions A | ddress Lists   | Layer7 Pro | otocols   |          |       |         |          |
| + -          | >     | 3          | 7   | oo Rese   | t Counters   | oo Rese  | et All Counter | 5          |           |          | Find  | all     | ₹        |
| # A          | ction | Chain      | Src | . Address | Dst. Address | Proto    | Src. Port      | Dst. Port  | In. Inter | Out. Int | Bytes | Packets | <b>•</b> |
| ::: VOIP     | RULES |            |     |           |              | -        |                |            |           |          |       |         | -        |
| 0 4          | mar   | prerouting |     |           | 10.100.0.10  | 0        |                |            |           |          | 0 B   |         | 0        |
|              | mar   | prerouting |     |           | 10.100.0.10  | 0        |                |            |           |          | 0 B   |         | 0        |
| 2 KEST       | RULES | promuting. |     |           | 10 100 0 10  | 0        |                |            |           |          | 0.0   |         | 0        |
|              |       | prorodurig |     |           | 10.100.0.10  |          |                |            |           |          |       |         |          |
|              |       |            |     |           |              |          |                |            |           |          |       |         |          |
| 3 items      |       |            |     |           |              |          |                |            |           |          |       |         |          |

/ip firewall mangle

Fiber<mark>CLI</mark>>

add action=mark-packet chain=prerouting comment="VOIP RULES" dscp=46 dst-address=10.100.0.100 new-packet-mark=voip-packets passthrough=no add action=mark-packet chain=prerouting dscp=26 dst-address=10.100.0.100 new-packet-mark=voip-packets passthrough=no add action=mark-packet chain=prerouting comment="REST RULES" dst-address=10.100.0.100 new-packet-mark=rest-packets passthrough=no

| Queue List           |                  |              |             |               |              |              |       |         |    |
|----------------------|------------------|--------------|-------------|---------------|--------------|--------------|-------|---------|----|
| Simple Queues        | Interface Queues | Queue Tree   | Queue Typ   | es            |              |              |       |         |    |
| + - 🖉                | × 🖻 🍸            | 00 Reset C   | ounters     | o Reset All ( | Counters     |              |       | Fil     | nd |
| Name 🛆               | Parent           | Packet Marks | Limit At (b | Max Limit     | Avg. Rate    | Queued Bytes | Bytes | Packets | -  |
| PBX_Traffic          | global           |              |             |               | 0 bps        | 0 B          | 0 B   | 0       |    |
| REST                 | PBX_Traffic      | rest-packets | 5M          | 10M           | 0 bps        | 0 B          | 0 B   | 0       |    |
| VOIP                 | PBX_Traffic      | voip-packets | 1M          | 1M            | 0 bps        | 0 B          | 0 B   | 0       |    |
|                      |                  |              |             |               |              |              |       |         |    |
| 3 items              | 0                | B queued     |             | 0             | backets queu | ed           |       |         |    |
| stration to the pitt |                  |              |             |               |              |              |       |         |    |

/queue tree add name=PBX\_Traffic parent=global add limit-at=5M max-limit=10M name=REST packet-mark=rest-packets parent=PBX\_Traffic add limit-at=1M max-limit=1M name=VOIP packet-mark=voip-packets parent=PBX\_Traffic priority=1

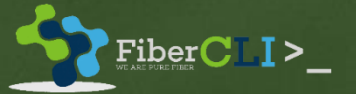

# LAUNCH SIMULATION

- Launch traffic-generator from "INTRUDER" with packets 20 mbps
- Launch traffic-generator from "IP-PHONE\_SIMULATOR" with 120 kbps traffic

Session Settings Dashboard

6

#### Safe Mode Session: 00:50:00:02:01:09

| Aurock Set      |                                                |                      | Quick Start (Ruppi | 20)        |                        |            |                |              |            | x            |
|-----------------|------------------------------------------------|----------------------|--------------------|------------|------------------------|------------|----------------|--------------|------------|--------------|
| Interfaces      | Traffic Generator Settings                     |                      | Galek Statt (Hahhh | '9/        |                        |            |                |              |            |              |
| Bridge          | Test ID: 0                                     |                      | Test ID: 0         |            |                        |            |                |              | Start      |              |
| 📑 PPP           | Latency Distribution Max : 100 us              | ОК                   | Stream:            |            |                        |            |                | ÷            | Stop       |              |
| °t¦8 Mesh       | State Samples To Keen: 100                     | Canad                | Port:              |            |                        |            |                | ÷            | Close      |              |
| 59 IP 🖻         |                                                | Cancer               | Interface:         |            |                        |            |                | \$           | New Window | <b>i</b>   - |
| 👳 IPv6 🔹 🗅      | Latency Distribution Samples: 64               | Apply                | Packet Size:       |            |                        |            |                | \$           |            |              |
| 😹 Routing 🛛 🗅   | Latency Distribution Measure Interval: 0-131us | Quick Start          |                    |            |                        |            |                | •            |            |              |
| System ▷        |                                                | Start                | FF3:               |            |                        |            |                | ▼            | 1          |              |
| 👰 Queues        |                                                |                      | MBPS: 20           |            |                        |            |                | <b>•</b>     |            |              |
| Files           |                                                | Stop                 | Tx Template: spo   | oof        |                        |            |                | ₹ \$         |            |              |
| E Log           |                                                | Inject Pcap          | Seg. ( ID          | Ty Packets | Tv Rate                | Ry Packets | Ry Bate        | Lost Packets | Lost Rate  |              |
| 🧟 Radius        |                                                | Stats                | 52 0               | 1 651      | 19.9 Mbps              | 0          | 0 bps          | 1 651        | 19.9 Mbps  | •            |
| 🄀 Tools 🛛 🗅     |                                                | Ports                | 53 0               | 1 636      | 19.8 Mbps              | 0          | 0 bps          | 1 636        | 19.8 Mbps  |              |
| New Terminal    |                                                | Packet Templates     | 55 0               | 1 645      | 20.1 Mbps<br>19.9 Mbps | 0          | 0 bps<br>0 bps | 1 645        | 19.9 Mbps  |              |
| Ante Supout.rif |                                                | Tacket Templates     | 56 0               | 1 658      | 20.0 Mbps              | 0          | 0 bps          | 1 658        | 20.0 Mbps  |              |
| Manual N        | 1                                              | Raw Packet Templates | 57 0               | 1 651      | 19.9 Mbps              | 0          | 0 bps          | 1 651        | 19.9 Mbps  |              |
| uianuai         |                                                | Changen              | 58 0               | 1 651      | 19.9 Mbps              | 0          | 0 bps          | 1 651        | 19.9 Mbps  |              |
| 🕒 New WinBox    |                                                | Streams              | 59 0               | 1 652      | 20.0 Mbps              | 0          | 0 bps          | 1 652        | 20.0 Mbps  | •            |
| Exit            | Running: yes                                   |                      | •                  | 1.651      | 19 9 Mbos              | 0          | Ubos           | 1.651        | I Y Y Mbbs |              |
|                 |                                                |                      | 20 items           |            |                        |            |                |              |            |              |

# INTRUDER

#### SIMULATOR) - WinBox v6.38.1 on x86 (x86)

Session Settings Dashboard

RouterOS WinB

▶ 🍳 Safe Mode Session: 00:50:00:02:05:09

| 🚰 Quick Set            |                                                |                      |                 |              |                          |               |              |                          |            |
|------------------------|------------------------------------------------|----------------------|-----------------|--------------|--------------------------|---------------|--------------|--------------------------|------------|
| Interfaces             |                                                |                      | Quick Start (Ru | unning)      |                          |               |              |                          | ×          |
| Bridge                 | Traffic Generator Settings                     |                      | Test ID:        | 0            |                          |               |              | Start                    |            |
| 📑 PPP                  | Test ID: 0                                     |                      | Stream:         |              |                          |               | ÷            | Stop                     |            |
| °t <mark>8</mark> Mesh | Latency Distribution Max.: 100 us              | ок                   | Port:           |              |                          |               | 4            | Close                    |            |
| 환 IP 🕨 🕨               | State Samples To Keep: 100                     | Creat                | Interfaces      |              |                          |               |              |                          |            |
| Routing                | Stats Samples To Neep. 100                     | Cancel               | interrace:      |              |                          |               | <b>`</b>     | New Window               |            |
| 💮 System 🗅             | Latency Distribution Samples: 64               | Apply                | Packet Size:    |              |                          |               | <u> </u>     |                          |            |
| Queues                 | Latency Distribution Measure Interval: 0-131us | Quick Start          | PPS:            |              |                          |               | \$           |                          |            |
|                        |                                                | Start                | MBPS:           |              |                          |               | <b>†</b>     |                          |            |
| Log                    |                                                | Stop                 | Tx Template:    | VOIP_RTP     |                          |               | ₹ \$         |                          |            |
| 🥵 Radius               |                                                |                      |                 | VOIP SIP     |                          |               |              |                          |            |
| 🖌 Tools 🛛 🕅            |                                                | Inject Pcap          |                 | Voli _51     |                          |               |              |                          |            |
| New Terminal           |                                                | Stats                | Seq ∧ ID        | Tx Packets T | x Rate Rx Pa             | ckets Rx Rate | Lost Packets | Lost Rate                |            |
| Make Supout rif        |                                                | Ports                | 9 1<br>9 TOT    | 10           | 121.1 kbps<br>242.2 kbps | 0 0 bp        | s 10<br>s 20 | 121.1 kbps<br>242.2 kbps | •          |
| Manual Manual          |                                                |                      | 10 0            | 10           | 121.1 kbps               | 0 0 bp        | s 10         | 121.1 kbps               |            |
| er Manual              |                                                | Packet Templates     | 10 1            | 10           | 121.1 kbps               | 0 0 bp        | s 10         | 121.1 kbps               |            |
| 🔘 New WinBox           |                                                | Raw Packet Templates | 10 TOT          | 20           | 242.2 kbps               | 0 0 bp        | s 20         | 242.2 kbps               |            |
| 📃 Exit                 |                                                |                      | 11 0            | 10           | 121.1 kbps               | 0 0 bp        | s 10         | 121.1 kbps               |            |
|                        |                                                | Streams              | 11 1            | 10           | 121.1 kbps               | 0 0 bp        | s 10         | 121.1 kbps               |            |
|                        | Running: ves                                   |                      | 12 0            | 20           | 121.1 kbps               | 0 0 bp        | s 20<br>s 10 | 242.2 KDps               | ر الار الع |
|                        | i kanning. yoo                                 |                      | 12 1            | 10           | 121.1 kbps               | 0 0 bp        | s 10         | 121.1 kbps               | T.         |
|                        | IP-PH                                          | <b>DN</b> E          | 20 tems         |              | 1U                       | LA7           | ΓΟ           | R                        |            |

| Steam States United Dataset                                                                                                    | 🔇 admin@00:50:00:02:02:09  | 9 (DUT) - WinBox v6.38.1 on x                                                                                                    | 86 (x86)       |                |                         |                  |            |                                                       |                        |                |              |                                                                  |             |              |             | _ 8 ×       |  |
|----------------------------------------------------------------------------------------------------|----------------------------|----------------------------------------------------------------------------------------------------|----------------|----------------|-------------------------|------------------|------------|-------------------------------------------------------|------------------------|----------------|--------------|------------------------------------------------------------------|-------------|--------------|-------------|-------------|--|
| Image: All and Section (1990)       Image: All and Section (1990)                                                                                                    | Session Settings Dashboard | ngs Dashboard                                                                                                    |                |                |                         |                  |            |                                                       |                        |                |              |                                                                  |             |              |             |             |  |
| Quark SH       Interface       Interface <thinterface< th=""> <thinterface< th=""> <thinterface< th=""></thinterface<></thinterface<></thinterface<>                                                                                                    | Safe Mode Ses              | ssion: 00:50:00:02:02:09                                                                                                    |                |                |                         |                  |            |                                                       |                        |                |              |                                                                  |             | Memory: 98   | 6.0 MiB CPU | : 15% 📕 🛅   |  |
| Workson<br>Briefson<br>Briefson | 🔏 Quick Set 🛛 Interf       | face List                                                                                                    |                |                |                         |                  |            | Queue List                                            |                        |                |              |                                                                  |             |              |             |             |  |
| Bisder       Image: Type: Type:                                                                                                    | 🛲 Interfaces Inte          | erface Interface List Ethernet                                                                                                    | EoIP Tunnel    | IP Tunnel GR   | E Tunnel VLAN VRF       | RP Bonding       | LTE        | Simple Queues Interface Queues Queue Tree Queue Types |                        |                |              |                                                                  |             |              |             |             |  |
| Berler       Non-       Tope       Actual W10       Image: Statistic with the statistic with the statis with statistic with the statist with the statist wi                                                                                                    | 😹 Bridge 🚽                 |                                                                                                    |                |                |                         |                  | Find       | +                                                     | × 🗂                    | T 00 Rese      | t Counters   | 00 Reset A                                                       | VI Counters | 1            |             | Find        |  |
| Werk         R         Percent         150         0.0 bes         193 Mes         102 Mes         102 Mes <th>📑 PPP</th> <th>Name /</th> <th>Type</th> <th>Actual MTU</th> <th>Tx</th> <th>By</th> <th></th> <th>Name A</th> <th>Parent</th> <th>Packet Marks</th> <th>Limit At (b</th> <th>Max Limit</th> <th>Ava Bate</th> <th>Queued Bytes</th> <th>Bytes</th> <th>Packets V</th>                                                                                                    | 📑 PPP                      | Name /                                                                                                    | Type           | Actual MTU     | Tx                      | By               |            | Name A                                                | Parent                 | Packet Marks   | Limit At (b  | Max Limit                                                        | Ava Bate    | Queued Bytes | Bytes       | Packets V   |  |
| IP         IP         IP<                                                                                                    | °t% Mesh R                 | <i>ether1</i>                                                                                                    | Ethernet       | 1500           | 0 bp                    | )S               | 19.9 Mbps  | BPBX_Traffic                                          | global                 | T dorter Marra | Linie / e (D | Max Emit                                                         | 10.2 Mbp    | os 0 B       | 577.0 MiB   | 403 324     |  |
| 10-6       Note winds       Dement       1000       Desk       Desk       Init       Init       Desk       Desk <th>😇 IP 🕨 🕨</th> <th><pre></pre></th> <th>Ethernet</th> <th>1500</th> <th>10.3 Mbp</th> <th>)S</th> <th>102.8 kbps</th> <th>REST</th> <th>PBX_Traffic</th> <th>rest-packets</th> <th>5M</th> <th>10M</th> <th>10.0 Mbp</th> <th>os 13.2 KiB</th> <th>537.9 MiB</th> <th>376 021</th>                                                                                                    | 😇 IP 🕨 🕨                   | <pre></pre>                                                                                                    | Ethernet       | 1500           | 10.3 Mbp                | )S               | 102.8 kbps | REST                                                  | PBX_Traffic            | rest-packets   | 5M           | 10M                                                              | 10.0 Mbp    | os 13.2 KiB  | 537.9 MiB   | 376 021     |  |
| Roding       R       4-bries5       Bhemet       1500       Obes       Obes                                                                                                    | 👳 IPv6 D R                 | <pre>*/*ether3 </pre>                                                                                                    | Ethemet        | 1500           | 102.8 KDp<br>0 bp       | 95 A             | 0 bps      |                                                       | FBX_Traffic            | voip-packets   | IMI          | INI                                                              | 240.0 KDp   | DS UB        | 33.1 MIB    | 27 302      |  |
| 9 system       R       ***threfs       Bhomet       1000       Ubos       Ubos <th>😹 Routing 🗈 R</th> <th>ether5</th> <th>Ethernet</th> <th>1500</th> <th>0 bp</th> <th>)S</th> <th>0 bps</th> <th>Queue <rest></rest></th> <th></th> <th></th> <th></th> <th>Queue <v< th=""><th>OIP&gt;</th><th></th><th></th><th></th></v<></th>                                                                                                    | 😹 Routing 🗈 R              | ether5                                                                                                    | Ethernet       | 1500           | 0 bp                    | )S               | 0 bps      | Queue <rest></rest>                                   |                        |                |              | Queue <v< th=""><th>OIP&gt;</th><th></th><th></th><th></th></v<> | OIP>        |              |             |             |  |
| Queue       R       +-defe       Bhome       1000       0.000       0.000       0.000       0.000       0.000       0.000       0.000       0.000       0.000       0.000       0.000       0.000       0.000       0.000       0.000       0.000       0.000       0.000       0.000       0.000       0.000       0.000       0.000       0.000       0.000       0.000       0.000       0.000       0.000       0.000       0.000       0.000       0.000       0.000       0.000       0.000       0.000       0.000       0.000       0.000       0.000       0.000       0.000       0.000       0.000       0.000       0.000       0.000       0.000       0.000       0.000       0.000       0.000       0.000       0.000       0.000       0.000       0.000       0.000       0.000       0.000       0.000       0.000       0.000       0.000       0.000       0.000       0.000       0.000       0.000       0.000       0.000       0.000       0.000       0.000       0.000       0.000       0.000       0.000       0.000       0.000       0.000       0.000       0.000       0.000       0.000       0.000       0.000       0.000       0.000       0.000       0.0                                                                                                    | System D R                 | <pre> <!-- style="text-align: center;"--> <!-- style="text-align: center;"--> <!-- style="text-align: center;" </ style="text-align: center;"--> <!-- style="text-align: center;" </ style="text-align: center;" </ style="text-align: center;" </ style="text-align: center;" </ style="text-align: center;" </ style="text-align: center;" </ style="text-align: center;" </ style="text-align: center;" </ style="text-align: center;" </ style="text-align: center;" </</th--><th>Ethernet</th><th>1500</th><th>0 bp</th><th>)S</th><th>0 bps</th><th>General Statistic</th><th>cs</th><th></th><th></th><th>General</th><th>Statistics</th><th></th><th></th><th>0</th></pre> | Ethernet       | 1500           | 0 bp                    | )S               | 0 bps      | General Statistic                                     | cs                     |                |              | General                                                          | Statistics  |              |             | 0           |  |
| R + 4ehee 5       Ehemit 1500       Obea       Obea       Ng Nake       Ng Nake                                                                                                    | Cueues R                   | <pre> ether8</pre>                                                                                                    | Ethernet       | 1500           | 0 bp                    | )S               | 0 bps      | Ave Date                                              | 10.0 Mba               | -              |              |                                                                  | va Datas [  | 240.0 khaa   |             | L           |  |
| Image: Second December 10-Management       Linemet       1000       69 / Apps       IA 1 kops         Mage: Redue       Mage: Redue       837       Image: Redue       Mage: Redue       BB       Dase         Mage: Redue       Image: Redue       Image: Redue <th></th> <th></th> <th>Ethernet</th> <th>1500</th> <th>0 bp</th> <th>)S</th> <th>0 bps</th> <th>Avg. Nate</th> <th></th> <th>5</th> <th></th> <th></th> <th>wy. nate.</th> <th>240.0 KDps</th> <th></th> <th></th>                                                                                                    |                            |                                                                                                    | Ethernet       | 1500           | 0 bp                    | )S               | 0 bps      | Avg. Nate                                             |                        | 5              |              |                                                                  | wy. nate.   | 240.0 KDps   |             |             |  |
| Wide       Occurd Bytes:       132 KB       Occurd Bytes:       10 Accurd Bytes:       0       0       0       0       0       0       0       0       0       0       0       0       0       0       0       0       0       0       0       0       0       0       0       0       0       0       0       0       0       0       0       0       0       0       0       0       0       0       0       0       0       0       0       0       0       0       0       0       0       0       0       0       0       0       0       0       0       0       0       0       0       0       0       0       0       0       0       0       0       0       0       0       0       0       0       0       0       0       0       0       0       0       0       0       0       0       0       0       0       0       0       0       0       0       0       0       0       0       0       0       0       0       0       0       0       0       0       0       0       0       0                                                                                                    |                            | ether 10-Management                                                                                                    | Ethemet        | 1500           | 69.7 Kbp                | )S               | 14.1 kbps  | Avg. Packet Rate                                      | e: 837                 |                |              | Avg. Pac                                                         | ket Rate:   | 20           |             | Арр         |  |
| Image: Contract of the contract of the contract                                                                                                    | Cog<br>C Destina           |                                                                                                    |                |                |                         |                  |            | Queued Bytes                                          | s: 13.2 KiB            |                |              | Queu                                                             | ed Bytes:   | 0 B          |             | Disa        |  |
| New Yimbal       Interns (3 selected)       Interns (3 selected)       Interns (                                                                                                    |                            |                                                                                                    |                |                |                         | Ourse of De shot | . 0        |                                                       | =  =                   |                | De elveter [ | 0                                                                |             |              |             |             |  |
| 10 tems (3 selected)       10 tems (3 selected)       Bytes: 527.9 MB       Bytes: 527.9 MB       Bytes: 331.MB       Col         Image: State of the Packet State of the Packet State o                                                                                                    |                            |                                                                                                    | •              | Queued Packets | s: 19                   |                  |            | Queued                                                | Packets:               | U              |              | Com                                                              |             |              |             |             |  |
| Wake Support if       Image: Support if       Image: Support if       Imaf                                                                                                    | New Terminal 10 it         | tems (3 selected)                                                                                                    |                |                |                         |                  |            | Bytes                                                 | s: 537.9 MiB           | }              |              |                                                                  | Bytes:      | 39.1 MiB     |             | Coj         |  |
| Wanual       Wanual                                                                                                    | Make Supout.rif            | wall                                                                                                    |                |                |                         |                  |            | Packets                                               | s <sup>.</sup> 376 021 |                |              |                                                                  | Packets:    | 27 302       |             | Rem         |  |
| New WinBox       Intel Todes Intel Todes United Usis Contess Usis Contess Usis Con                                                                                                    | 😧 Manual Ditta             | or Pulso NAT Mangle Pour                                                                                                    | Sonrice Ports  | Connections    | Addresse Liste Lawer7 F | Protocolo        |            | - Tacket                                              | 5. 570 021             |                |              | le                                                               | Tackets.    | 27 302       |             | Reset Co    |  |
| Exit     Image: Contract on Reset All Counters     End     all       # Action     Chain     Src. Address     Dat. Address     P. (2   n. interOut. Int.       Wolf PULES     0     mark packet     perouting     10.100.0.100       1     mark packet     perouting     10.100.0.100     20.5 MB     14.333       1     mark packet     perouting     10.100.0.100     20.5 MB     14.333       1     mark packet     perouting     10.100.0.100     1258.8 MB     880 019                                                                                                    | New WinBox                 |                                                                                                    | Jervice I Uits | Connections    | Address Lisis Layer / I | TOLOCOIS         |            | Dropped                                               | d: 366 994             |                |              |                                                                  | Dropped:    | 0            |             | React All ( |  |
| # # Action       Chain       Sic. Address       Det. Address       P. SD[In. Inter Out. Int.       Bytes       Packets       T         VOIP RULES       0       mark packet       prerouting       10.100.0.100       20.5 MB       14.333       20.5 MB       14.333         1       Packet       prerouting       10.100.0.100       20.5 MB       14.333       20.5 MB       14.333         2       mark packet       prerouting       10.100.0.100       1258.8 MB       880 019       enabled       enabled         2       mark packet       prerouting       10.100.0.100       1258.8 MB       880 019       enabled       enabled         Junct         Jatema                                                                                                    | 📕 Exit 📃 🛨                 |                                                                                                    | 00 Reset Cou   | unters 00 Re   | set All Counters        | Find a           | <b>↓</b>   | PCQ Queues                                            | s:                     |                |              | S PCQ                                                            | Queues:     |              |             | Reset Air   |  |
| 0       mark packet       prerouting       10.100.0.100       20.5 MB       14.333         1       mark packet       prerouting       10.100.0.100       20.5 MB       14.333         1:       REST RULES       10.100.0.100       1258.8 MB       880 019         2       mark packet       prerouting       10.100.0.100       1258.8 MB       880 019         enabled       enabled       enabled       enabled       10.100.0.100       10.100.0.100         3 tems       3 tems       10.100.0.100       10.100.0.100       10.100.0.100       10.100.0.100                                                                                                    | #                          | Action Chain :                                                                                                    | Src. Address   | Dst. Address P | S D In. Inter Out. Int. | Bytes F          | Packets 🔻  |                                                       |                        |                |              |                                                                  |             |              |             |             |  |
| 1       mark packet       prerouting       10.100.0.100       20.5 MB       14.333         ::: REST RULES       10.100.0.100       1258.8 MB       880 019         enabled       enabled       enabled                                                                                                    |                            | ) semicroscopy and the second second                                                                                                    |                | 10.100.0.100   |                         | 20.5 MiB         | 14 333     |                                                       |                        |                |              |                                                                  |             |              |             |             |  |
| Image: Rest Rules     2     mark packet prerouting     10.100.0.100     1258.8 MiB     enabled     enabled     anabled     anabled                                                                                                    | 1                          | Mark packet prerouting                                                                                                    |                | 10.100.0.100   |                         | 20.5 MiB         | 14 333     |                                                       |                        |                |              |                                                                  |             |              |             |             |  |
| anabled enabled enabled                                                                                                    | 2                          | ;; REST RULES                                                                                                    |                | 10 100 0 100   |                         | 1258 8 MiB       | 880.019    |                                                       |                        |                |              |                                                                  |             |              |             |             |  |
| In the second second se                                                                                                    |                            | - B mane protocaling                                                                                                    |                | 10.100.0.100   |                         | 1200.01110       | 000 010    |                                                       | _                      | _              |              |                                                                  | _           | _            | _           |             |  |
| BUUT 3 items                                                                                                    | X                          |                                                                                                    |                |                |                         |                  |            | enabled                                               |                        |                |              | enabled                                                          |             |              |             |             |  |
| BUU 3 items                                                                                                    | B                          |                                                                                                    |                |                |                         |                  |            |                                                       |                        |                |              |                                                                  |             |              |             |             |  |
| 3 items                                                                                                    | Vir                        |                                                                                                    |                |                |                         |                  |            |                                                       |                        |                |              |                                                                  |             |              |             |             |  |
| 3 items                                                                                                    |                            |                                                                                                    |                |                |                         |                  |            |                                                       |                        |                |              |                                                                  |             |              |             |             |  |
| 3 items                                                                                                    | Ö                          |                                                                                                    |                |                |                         |                  |            |                                                       |                        |                |              |                                                                  |             |              |             |             |  |
| 3 items                                                                                                    | e l                        |                                                                                                    |                |                |                         |                  |            |                                                       |                        |                |              |                                                                  |             |              |             |             |  |
|                                                                                                    | 370                        | ems                                                                                                    |                |                |                         |                  |            |                                                       |                        |                |              |                                                                  |             |              |             |             |  |
|                                                                                                    | ž                          |                                                                                                    |                |                |                         |                  |            |                                                       |                        |                |              |                                                                  |             |              |             |             |  |

# CASE 4

## Testing wireless

| S admin@192.168.88.254 (MikroTik) - WinBox v6.37.5 on RB951G-2HnD (mipsbe) |                                                            |                                                                                          |  |  |  |  |  |  |  |  |  |
|----------------------------------------------------------------------------|------------------------------------------------------------|------------------------------------------------------------------------------------------|--|--|--|--|--|--|--|--|--|
| ession Settings Dashboard                                                  |                                                            |                                                                                          |  |  |  |  |  |  |  |  |  |
| Safe Mode                                                                  | Session: R1MumMilan                                        |                                                                                          |  |  |  |  |  |  |  |  |  |
| 🔏 Quick Set                                                                | Interface <wlan1></wlan1>                                  | Wireless Tables                                                                          |  |  |  |  |  |  |  |  |  |
| I CAPsMAN                                                                  | General Wireless HT HT MCS WDS Nstreme NV2 Advanced Status | Interfaces Nstreme Dual Access List Registration Connect List Security Profiles Channels |  |  |  |  |  |  |  |  |  |
| Interfaces                                                                 | Mode: station bridge                                       |                                                                                          |  |  |  |  |  |  |  |  |  |
| 🚊 Wireless                                                                 | Band: 2GHz-B/G/N ₹                                         | Radio Name / MAC Address Interface Uptime AP W Last Activit Tx/Rx Signal Tx Rate Rx Rate |  |  |  |  |  |  |  |  |  |
| Bridge                                                                     | Channel Width: 20/40MHz Ce                                 |                                                                                          |  |  |  |  |  |  |  |  |  |
| PPP                                                                        | Frequency: 2422                                            |                                                                                          |  |  |  |  |  |  |  |  |  |
| Switch                                                                     | SCID: MusMine                                              |                                                                                          |  |  |  |  |  |  |  |  |  |
|                                                                            |                                                            |                                                                                          |  |  |  |  |  |  |  |  |  |
|                                                                            | Scan List: default                                         |                                                                                          |  |  |  |  |  |  |  |  |  |
| Routing                                                                    | Wireless Protocol: any                                     |                                                                                          |  |  |  |  |  |  |  |  |  |
| ∰ System ♪                                                                 | Security Profile: class                                    |                                                                                          |  |  |  |  |  |  |  |  |  |
| Queues                                                                     | <ul> <li>Default Authenticate</li> </ul>                   |                                                                                          |  |  |  |  |  |  |  |  |  |
| Files                                                                      |                                                            | DHCP Client                                                                              |  |  |  |  |  |  |  |  |  |
| 📄 Log                                                                      | Address List                                               | DHCP Client DHCP Client Options                                                          |  |  |  |  |  |  |  |  |  |
| 🧟 Radius                                                                   |                                                            | nd 🖌 🗁 🖉 🖉 Release Renew Find                                                            |  |  |  |  |  |  |  |  |  |
| 🔀 Tools 🗈 🗎                                                                | Address / Network Interface                                | ▼ Interface ∧ Use P Add D IP Address Expires After St ▼                                  |  |  |  |  |  |  |  |  |  |
| New Terminal                                                               | D 🖶 192.168.88.254/24 192.168.88.0 wlan1                   | wian 1 yes yes 192.168.88.254/24 00:06:39 bound                                          |  |  |  |  |  |  |  |  |  |
| MetaROUTER                                                                 |                                                            |                                                                                          |  |  |  |  |  |  |  |  |  |
| Partition                                                                  |                                                            |                                                                                          |  |  |  |  |  |  |  |  |  |
| Make Supout.rif                                                            |                                                            |                                                                                          |  |  |  |  |  |  |  |  |  |
| Manual                                                                     |                                                            |                                                                                          |  |  |  |  |  |  |  |  |  |
|                                                                            |                                                            |                                                                                          |  |  |  |  |  |  |  |  |  |
|                                                                            | Ст                                                         |                                                                                          |  |  |  |  |  |  |  |  |  |
| 3                                                                          |                                                            | allon                                                                                    |  |  |  |  |  |  |  |  |  |
| ő                                                                          |                                                            |                                                                                          |  |  |  |  |  |  |  |  |  |
|                                                                            | 1 item                                                     | 1 item                                                                                   |  |  |  |  |  |  |  |  |  |
| ŏ                                                                          |                                                            |                                                                                          |  |  |  |  |  |  |  |  |  |
| Y                                                                          |                                                            | 1 item                                                                                   |  |  |  |  |  |  |  |  |  |

| admin@192.168.88.1     | (MikroTik) - WinBox v     | 6.36.3 on cAP Lite (mips            | pe)                  |       | and the second second second | and the second second |                   |             |            |            |                 |          |  |
|------------------------|---------------------------|-------------------------------------|----------------------|-------|------------------------------|-----------------------|-------------------|-------------|------------|------------|-----------------|----------|--|
| ession Settings Das    | hboard                    |                                     |                      |       |                              |                       |                   |             |            |            |                 |          |  |
| Safe Mode              | Session: R1MumMilan       | 1                                   |                      |       |                              |                       |                   |             |            |            |                 |          |  |
| 🔏 Quick Set            | Interface <wlan1></wlan1> |                                     |                      |       |                              | Bridge                |                   |             |            |            |                 |          |  |
| CAPsMAN                | General Wireless          |                                     | treme Statue Traffic |       | <b>_</b>                     | Bridge Ports F        | Filters NAT Hosts |             |            |            |                 |          |  |
| 🛲 Interfaces           | Mo                        | e: ap bridge                        |                      | Ŧ     | ОК                           | +                     | × 🖸 🝸             |             |            |            |                 |          |  |
| 🚊 Wireless             | Ba                        | H: 2GHz-B/G/N                       |                      |       | Cancel                       |                       |                   | Priority (h | n Path Cos | st Horizor | Role            | Root Pat |  |
| 📲 🤹 Bridge             |                           |                                     |                      |       | Apply                        | ;;; defconf           |                   |             |            |            |                 |          |  |
| 📑 PPP                  | Channel Wid               | n: ZU/40MHz Ce                      |                      |       | Diaphle                      | ::: defconf           | bridae            |             | 80         | 10         | disabled port   |          |  |
| 🛫 Switch               | Frequen                   | y: auto                             |                      | ▼ MHz | Disable                      | <b>⊈</b> twlan1       | bridge            |             | 80         | 10         | designated port |          |  |
| °t <mark>8</mark> Mesh | SS                        | D: MumMilan                         |                      | •     | Comment                      |                       |                   |             |            |            |                 |          |  |
| 19 E                   | Scan L                    | t: default                          |                      | ∓ ≑   | Advanced Mode                |                       |                   |             |            |            |                 |          |  |
| Ø MPLS                 | Wireless Protoc           | ol: 802.11                          |                      | ₹     | Torch                        |                       |                   |             |            |            |                 |          |  |
| 🌌 Routing 🗈            | Security Prof             | e: profile1                         |                      | ₹     | WPS Accept                   |                       |                   |             |            |            |                 |          |  |
| i System ▷             | WPS Mo                    | e: disabled                         |                      | Ŧ     | Care                         |                       |                   |             |            |            |                 |          |  |
| 🙊 Queues               | Bridge Mou                | a: enabled                          |                      |       | Scan                         |                       |                   |             |            |            |                 |          |  |
| Files                  |                           |                                     |                      | •     | Freq. Usage                  |                       |                   |             |            |            |                 |          |  |
| Log                    | VLAN Mo                   | e: no tag                           |                      | ₹     | Align                        | 2 items (1 selected   | i)                |             |            |            |                 |          |  |
| 🥵 Radius               | VLAN                      | D: 1                                |                      |       | Address List                 |                       |                   |             |            |            |                 |          |  |
| 🔀 Tools 🗈              |                           |                                     |                      | 1     | +- •                         | × 🗅 🍸                 |                   |             |            |            |                 | Find     |  |
| New Terminal           | Default AP Tx Ra          | e:                                  |                      | ▼ bps | Re Para                      |                       | △ Network         | Interface   |            |            |                 | <b>•</b> |  |
| MetaROUTER             | Default Client Tx Rate    | e:                                  |                      | ▼ bps | - 192.168.88                 | 3.1/24                | 192.168.88.0      | bridge      |            |            |                 |          |  |
| 🧶 Partition            |                           | Default Authenticate                |                      |       |                              |                       |                   |             |            |            |                 |          |  |
| 🛄 Make Supout.rif      |                           | <ul> <li>Default Forward</li> </ul> |                      |       |                              |                       |                   |             |            |            |                 |          |  |
| 😢 Manual               |                           | Hide SSID                           |                      |       |                              |                       |                   |             |            |            |                 |          |  |
| New WinBox             |                           |                                     |                      |       |                              |                       |                   |             |            |            |                 |          |  |
| Exit                   |                           |                                     |                      |       |                              |                       |                   |             |            |            |                 |          |  |
|                        |                           |                                     |                      |       |                              |                       |                   |             |            |            |                 |          |  |
| 2                      |                           |                                     |                      |       |                              | Ρ                     |                   |             |            |            |                 |          |  |
|                        |                           |                                     |                      |       |                              |                       |                   |             |            |            |                 |          |  |
| 8                      |                           |                                     |                      |       |                              |                       |                   |             |            |            |                 |          |  |
| 2                      | enabled                   | running                             | ave                  | ng ap | 1 item (1 selected)          |                       |                   |             |            |            |                 |          |  |
|                        |                           |                                     |                      | -     |                              |                       |                   |             |            |            |                 |          |  |

| admin@192.168.88.2                                                                                                    | 254 (MikroTik) - WinBox v6.37.5 on RB951G-2HnD (mipsbe)                                                                                                    |          |
|----------------------------------------------------------------------------------------------------|----------------------------------------------------------------------------------------------------|----------|
| Session Settings Da                                                                                                    | shboard                                                                                                    |          |
| Safe Mode                                                                                                    | Session: R1MumMilan                                                                                                    | <b>I</b> |
| Image: CAPsMAN         Image: CAPsMAN         Image: | Test ID       0         Latency Distribution Mass:       100000         Latency Distribution Samples:       64         Apply       0K         Latency Distribution Measure Interval:       0:14m         Cenneel       0K         Latency Distribution Measure Interval:       0:14m         Cenneel       0K         Latency Distribution Measure Interval:       0:14m         Cenneel       0K         Cancel       0K         Default Post:       0:2000         Cancel       0K         Cancel       0K         Default Post:       0:2000         Cancel       0K         Default Post:       0:2000         Cancel       0:2000         Default Post:       0:2000         Cancel       0:2000         Default Post:       0:2000         Default Post:       0:2000         Default Post:       0:2000         Default Post:       0:2000         Default Post:       0:2000         Default Post:       0:2000         Default Post:       0:2000         Default Post:       0:2000         Default Post:       0:2000 <td< th=""><th></th></td<> |          |
|                                                                                                    | Assumed Protocol: [17 (udp)<br>T D SCP: 0<br>Assume Frag Fiset: affic<br>Assumed TTL: 64<br>Assumed TTL: 64                                                                                                    |          |
| admin@192.168.88.   | 254 (Mikroli | ik) - WinBox v    | /6.37.5 on R   | (8951G-2HnD (m | ipsbe)    |                           |              |                            |                  |                  |                 |                 |                                  |                     |          |
|---------------------|--------------|-------------------|----------------|----------------|-----------|---------------------------|--------------|----------------------------|------------------|------------------|-----------------|-----------------|----------------------------------|---------------------|----------|
| Session Settings Da | shboard      |                   |                |                |           |                           |              |                            |                  |                  |                 |                 |                                  |                     |          |
| Safe Mode           | Session:     | R1MumMilan        |                |                |           |                           |              |                            |                  |                  |                 |                 |                                  |                     | <b>a</b> |
| 🔏 Quick Set         | Traffic Ger  | nerator Settings  | ;              |                |           |                           | ×            |                            |                  |                  |                 |                 |                                  |                     |          |
| CAPsMAN             |              |                   | Test ID        | 0              | 1         |                           |              |                            |                  |                  |                 |                 | Latency Distribution             | (Kunning)           |          |
| Interfaces          |              | Latana Diat       | de dien Marc   | 100000         |           | OK                        | 1            |                            |                  |                  |                 |                 | Stream ID: 0                     |                     |          |
| Wireless            |              | Latency Distr     | ndution Max.   | : 100000 us    |           | UK                        | -            |                            |                  |                  |                 |                 | Port: port1                      |                     |          |
| Bridge              | _            | Stats Samp        | oles To Keep   | : 100          | (         | Cancel                    |              |                            |                  |                  |                 |                 |                                  |                     |          |
|                     | 1            | atency Distribut  | tion Samples   | 64             |           | Apply                     |              |                            |                  |                  |                 |                 | Sequence: 1                      |                     |          |
|                     | -            |                   |                |                |           | tala Orașt                |              |                            |                  |                  |                 |                 |                                  |                     |          |
| OTO Mach            | Latency L    | Jistribution Mea  | isure interval | U-1./9s        | Qu        | lick Start                |              |                            |                  |                  |                 |                 | tt Interes                       | ( Count ) Chara (%) |          |
|                     | Fraffic Gene | erator Stats      |                |                |           |                           |              |                            |                  |                  |                 | [               | 64 0-1.79s                       | 1702 100.000        |          |
|                     | Streams F    | Ports Raw         |                |                |           |                           |              |                            |                  |                  |                 |                 | 27 755ms-783ms                   | 475 27.908          |          |
| W MPLS              |              | Dial diam         |                |                |           |                           |              |                            |                  |                  |                 |                 | 26 727ms-755ms                   | 351 20.622          |          |
| Kouting N           | 1 Late       | ency Distribution | n              |                | 1         |                           |              |                            | I                |                  |                 | Find            | 11 308ms-336ms                   | 159 9.341           |          |
| 💮 System            | C / II       | T. D              | 10 414         | Dete Du D      | a line ts | Rx Rate                   | Lost Packets | Lost Rate                  | Lat. Min.        | Lat. Avg.        | Lat. Max.       | Jitter          | 24 671ms-699ms                   | 138 8.108           |          |
| 🙊 Queues            |              |                   | 19 4 14        | 3.3 Mops       | 3 697     | 871.4 KDps<br>1892.8 kbps | 15 833       | 9.0 Mbps<br>8.1 Mbps       | 6.44ms<br>112ms  | 325ms            | 772ms<br>576ms  | 766ms<br>463ms  | 5 140ms-168ms                    | 118 6.933           |          |
| 📄 Files             | 3 0          |                   | 19 531         | 9.9 Mbps       | 1 019     | 521.7 kbps                | 18 512       | 9.4 Mbps                   | 138ms            | 566ms            | 968ms           | 831ms           | 12 336ms-364ms                   | 87 5.111            |          |
| 📄 Log               | 4 0          |                   | 19 532         | 10.0 Mbps      | 653       | 334.3 kbps                | 18 879       | 9.6 Mbps                   | 994ms            | 1.29s            | 1.73s           | 737ms           | 0 0-28ms                         | 63 3.701            |          |
| 🧟 Radius            | 5 U<br>6 0   |                   | 19 531         | 9.9 Mbps       | 1 052     | 794.6 KDps<br>551.4 kbps  | 17 979       | 9.2 Mbps<br>9.4 Mbps       | 738ms<br>836ms   | 1.03s            | 1.41s<br>1.38s  | 543ms           | 2 55.9ms-83.9m<br>1 28ms-55.9ms  | s 26 1.527          |          |
| 💥 Tools 🗈 🗅         | 7 0          |                   | 19 532         | 10.0 Mbps      | 918       | 470.0 kbps                | 18 614       | 9.5 Mbps                   | 1.24s            | 1.53s            | 1.79s           | 557ms           | 36 1.01s-1.03s                   | 0 0.000             |          |
| New Terminal        | 8 0          |                   | 19 531         | 9.9 Mbps       | 1 270     | 650.2 kbps                | 18 261       | 9.3 Mbps                   | 549ms            | 910ms            | 1.89s           | 1.34s           | 37 1.03s-1.06s                   | 0 0.000             |          |
| Mata POLITER        | 10 0         |                   | 19 532         | 9.9 Mbps       | 2 205     | 6.0 Mbps                  | 7 686        | 8.8 Mbps<br>3.9 Mbps       | 44.5ms<br>8.22ms | 665ms<br>70.7ms  | 1.51s<br>223ms  | 1.46s<br>215ms  | 38 1.06s-1.09s                   | 0 0.000             |          |
|                     | 11 0         |                   | 19 531         | 9.9 Mbps       | 16 647    | 8.5 Mbps                  | 2 884        | 1476.6 kbps                | 7.6ms            | 39.7ms           | 161ms           | 153ms           | 40 1.12s-1.15s                   | 0 0.000             |          |
| V Partition         | 12 0         |                   | 19 531         | 9.9 Mbps       | 14 706    | 7.5 Mbps                  | 4 825        | 2.4 Mbps                   | 7.95ms           | 44.5ms           | 147ms           | 139ms           | 41 1.15s-1.17s                   | 0 0.000             |          |
| J Make Supout.rif   | 13 0         |                   | 19 531         | 10.0 Mbps      | 16 328    | 8.3 Mbps                  | 3 203        | 1639.9 Kbps<br>1692.6 kbps | 6.5/ms<br>5.92ms | 36.2ms<br>37.9ms | 16/ms<br>190ms  | 184ms           | 42 1.17s-1.2s                    | 0 0.000             |          |
| 😋 Manual            | 15 0         |                   | 19 531         | 9.9 Mbps       | 19 087    | 9.7 Mbps                  | 444          | 227.3 kbps                 | 6.59ms           | 23.9ms           | 76.3ms          | 69.7ms          | 44 1.235-1.20s                   | 0 0.000             |          |
| New WinBox          | 16 0         |                   | 19 532         | 10.0 Mbps      | 11 108    | 5.6 Mbps                  | 8 424        | 4.3 Mbps                   | 6.96ms           | 91.3ms           | 314ms           | 307ms           | 46 1.29s-1.31s                   | 0 0.000             |          |
| 🖣 📴 Exit            | 17 0         |                   | 19 531         | 9.9 Mbps       | 17 606    | 9.0 Mbps<br>9.8 Mbps      | 328          | 985.6 KDps<br>167.9 kbps   | 6.13ms<br>8.07ms | 32.9ms<br>30.6ms | 138ms<br>92.9ms | 132ms<br>84.8ms | 43 1.2s-1.23s                    | 0 0.000             |          |
|                     | 10 0         |                   | 10 501         | Q Q Mbpa       | 1/ 101    | 7.2 Mbpp                  | 250          | 2.7 Mbpa                   | 0.21mg           | 51.0mg           | 19500           | 10000           | 48 1.34s-1.37s                   | 0 0.000             |          |
|                     | 37 items     |                   |                |                |           |                           |              | $+ \frown$                 |                  |                  |                 |                 | 49 1.37s-1.4s                    | 0 0.000             |          |
| Ď                   |              |                   |                |                |           |                           |              |                            |                  |                  |                 |                 | 51 1.43s-1.45s                   | 0 0.000             |          |
| <del>o</del>        |              |                   |                |                |           |                           |              |                            |                  |                  |                 |                 | 52 1.458-1.468<br>53 1.488-1.51e | 0 0.000             |          |
|                     |              |                   |                |                |           |                           |              |                            |                  |                  |                 |                 | 50 1.48-1.43s                    | 0 0.000             |          |
| 9                   |              |                   |                |                |           |                           |              |                            |                  |                  |                 |                 | 54 1.51s-1.54s                   | 0 0.000             |          |
|                     |              |                   |                |                |           |                           |              |                            |                  |                  |                 |                 | 55 1 548-1 578                   | 0 0.000             |          |

| admin@192.168.88.2   | 54 (MikroTik) - WinBox v6.37.5 on   | RB951G-2HnD (mipsbe)     | alan kanadara               |              |                           |                |                 |               |                 |        |                           |         |             |          |             | ٢ |
|----------------------|-------------------------------------|--------------------------|-----------------------------|--------------|---------------------------|----------------|-----------------|---------------|-----------------|--------|---------------------------|---------|-------------|----------|-------------|---|
| Session Settings Das | hboard                              |                          |                             |              |                           |                |                 |               |                 |        |                           |         |             |          |             |   |
| Safe Mode            | Session: R1MumMilan                 |                          |                             |              |                           |                |                 |               |                 |        |                           |         |             |          |             |   |
| 🔏 Quick Set          | Traffic Generator Settinos          |                          |                             | Packet Stre  | am <str1></str1>          |                |                 |               |                 | Laten  | ev Distribution (Bu       | unning) |             |          |             | X |
| I CAPsMAN            | Test I                              | D: 0                     |                             | Nam          | ie: str1                  |                | ОК              |               |                 | Laten  | cy Distribution (ne       | anning) |             |          |             |   |
| Interfaces           | Latency Distribution Ma             | x · 1000000 us           | ок                          | Default Po   | nt: dvnamic0              |                | Cancel          |               |                 | Strea  | am ID: 🧕                  |         |             | <b>^</b> | Start       |   |
| Wireless             | State Camples To Kee                |                          | <u> </u>                    |              |                           |                | Cancer          |               |                 |        | Port: port1               |         |             | ₹ ▲      | Stop        |   |
| Sidge Bridge         | Stats Samples To Ree                |                          | Cancel                      | Po           | rt: port I                | •              | Apply           |               |                 | Sequ   | ience: 1                  |         |             |          | Close       |   |
| 📑 PPP                | Latency Distribution Sample         | es: 64                   | Apply                       |              | D: 0                      |                | Disable         |               |                 |        |                           |         |             |          | New Wiedow  |   |
| 🛫 Switch             | Latency Distribution Measure Interv | al: 0-1.79s              | Quick Start                 | Packet Siz   | e: 1500                   |                | Сору            |               |                 |        |                           |         |             |          | TYEW WINDOW | 4 |
| °t¦8 Mesh            |                                     |                          | Charle                      | MBP          | S: 1                      | _ ▲            |                 |               |                 | #      | Latency                   | △ Count | √ Share (%) |          |             |   |
| 255 IP 🗅             |                                     |                          | Juli                        | PP           | S:                        | -              | Remove          |               |                 | 64     | 0-1.79s<br>0-28ms         |         | 8 100.000   |          |             |   |
| Ø MPLS               |                                     |                          | Stop                        | T. Terrelat  |                           |                |                 |               |                 | 1      | 28ms-55.9ms               |         | 3 37.500    |          |             |   |
| 🕺 Routing            | Inaffic Generator State             |                          | · · · • 1                   | TX rempia    | .e. juup                  | •              |                 |               |                 | 2      | 55.9ms-83.9ms             |         | 2 25.000    |          |             |   |
| ∰ System ►           | Streame Date Daw                    |                          |                             |              |                           |                |                 |               |                 | 27     | 1.020 1.060               |         | 0 0.000     |          |             |   |
| Queues               | Streams Ports Raw                   |                          |                             |              |                           |                |                 |               |                 | 38     | 1.06s-1.09s               |         | 0 0.000     |          |             |   |
| Files                | Latency Distribution                |                          |                             |              |                           |                |                 |               | Find            | 40     | 1.12s-1.12s               |         | 0 0.000     |          |             |   |
|                      | Seq A ID IX Packets                 | x Rate Rx Packets        | Rx Rate Los                 | t Packets Lo | ost Rate                  | Lat. Min.      | Lat. Avg.       | Lat. Max.     | Jitter          | 41     | 1.15s-1.17s               |         | 0 0.000     |          |             |   |
| A Radius             | 0 83                                | 996.0 kbps<br>996.0 kbps | 8 96.0 KDps<br>6 72.0 kbps  | /5<br>77     | 900.0 kbps<br>924.0 kbps  | 716us<br>1.46s | 39.3ms<br>1.72s | 78ms<br>1.81s | 77.3ms<br>344ms | 42     | 1.17s-1.2s                |         | 0 0.000     |          |             |   |
|                      | 3 0 83                              | 996.0 kbps               | 0 0 bps                     | 83           | 996.0 kbps                |                |                 |               |                 | 45     | 1.26s-1.20s               |         | 0 0.000     |          |             | - |
|                      | 4 0 84                              | 1008.0 kbps 2            | 2 264.0 kbps                | 62           | 744.0 kbps                | 2.52s          | 2.66s           | 2.78s         | 251ms           | 46     | 1.29s-1.31s               |         | 0 0.000     |          |             | _ |
|                      | 6 0 84                              | 1008.0 kbps 2            | 8 336.0 kbps                | 45           | 672.0 kbps                | 3.69s          | 3.85s           | 4.02s         | 325ms           | 43     | 1.2s-1.23s<br>1.31s-1.34s |         | 0 0.000     |          |             |   |
| MetaROUTER           | 7 0 83                              | 996.0 kbps 3             | 4 408.0 kbps                | 49           | 588.0 kbps                | 11.1ms         | 205ms           | 392ms         | 381ms           | 48     | 1.34s-1.37s               |         | 0 0.000     |          |             |   |
| Partition            | 8 0 83                              | 996.0 kbps 9             | 6 1152.0 kbps<br>0 0 bps    | -13<br>84    | 156.0 kbps<br>1008.0 kbps | 137ms          | 659ms           | 1.14s         | 1s              | 49     | 1.37s-1.4s                |         | 0 0.000     |          |             |   |
| 📑 Make Supout.rif    | 10 0 83                             | 996.0 kbps 3             | 4 408.0 kbps                | 49           | 588.0 kbps                | 1.44s          | 1.68s           | 2.03s         | 584ms           | 52     | 1.43s-1.43s               |         | 0 0.000     |          |             | - |
| 😧 Manual             | 11 0 83                             | 996.0 kbps               | 0 0 bps                     | 83           | 996.0 kbps                |                | 0.07            | 0.07          |                 | 53     | 1.48s-1.51s               |         | 0 0.000     |          |             |   |
| New WinBox           | 12 0 83                             | 13 1008.0 kbps 13        | 5 1632.0 kbps<br>3 2.5 Mbps | -53          | 636.0 kbps<br>1548.0 kbps | 2.72s          | 3.95s           | 2.6/s         | 3.35s           | 50     | 1.4s-1.43s                |         | 0 0.000     |          |             |   |
| Exit                 | 14 0 83                             | 996.0 kbps 19            | 7 2.3 Mbps                  | -114         | 1368.0 kbps               | 4.35ms         | 1.13s           | 2.87s         | 2.87s           | 55     | 1.54s-1.57s               |         | 0 0.000     |          |             |   |
|                      | 15 0 83                             | 996.0 kbps 7             | 1 852.0 kbps                | 12           | 144.0 kbps                | 39.4ms         | 422ms           | 712ms         | 673ms           | 56     | 1.57s-1.59s               |         | 0 0.000     |          |             |   |
|                      | 17 0 83                             | 996.0 kbps 6             | 0 720.0 kbps                | -4           | 276.0 kbn                 | 20.1 15        | T3b7ms          | 788ms         | 767ms           | 57     | 1.59s-1.62s               |         | 0 0.000     |          |             |   |
| Ő                    | 10 0 02                             | 000 0 1-1 11             | 1050 01-1                   |              | 200                       | 100 -          | 71              | 000           | 027             | 59     | 1.65s-1.68s               |         | 0 0.000     |          |             |   |
| J                    | 26 items                            |                          |                             |              |                           |                |                 |               |                 | 60     | 1.68s-1.71s               |         | 0 0.000     |          |             |   |
|                      |                                     |                          |                             |              |                           |                |                 |               |                 | 61     | 1.71s-1.73s               |         | 0 0.000     |          |             |   |
| Ŷ                    |                                     |                          |                             |              |                           |                |                 |               |                 | 63     | 1 76s-1 79s               |         | 0 0.000     |          |             | + |
|                      |                                     |                          |                             |              |                           |                |                 |               |                 | CE ito |                           |         |             |          |             |   |

### CASE 5

### Injecting pcap

### What is pcap?

B

# How can I generate pcap captures?

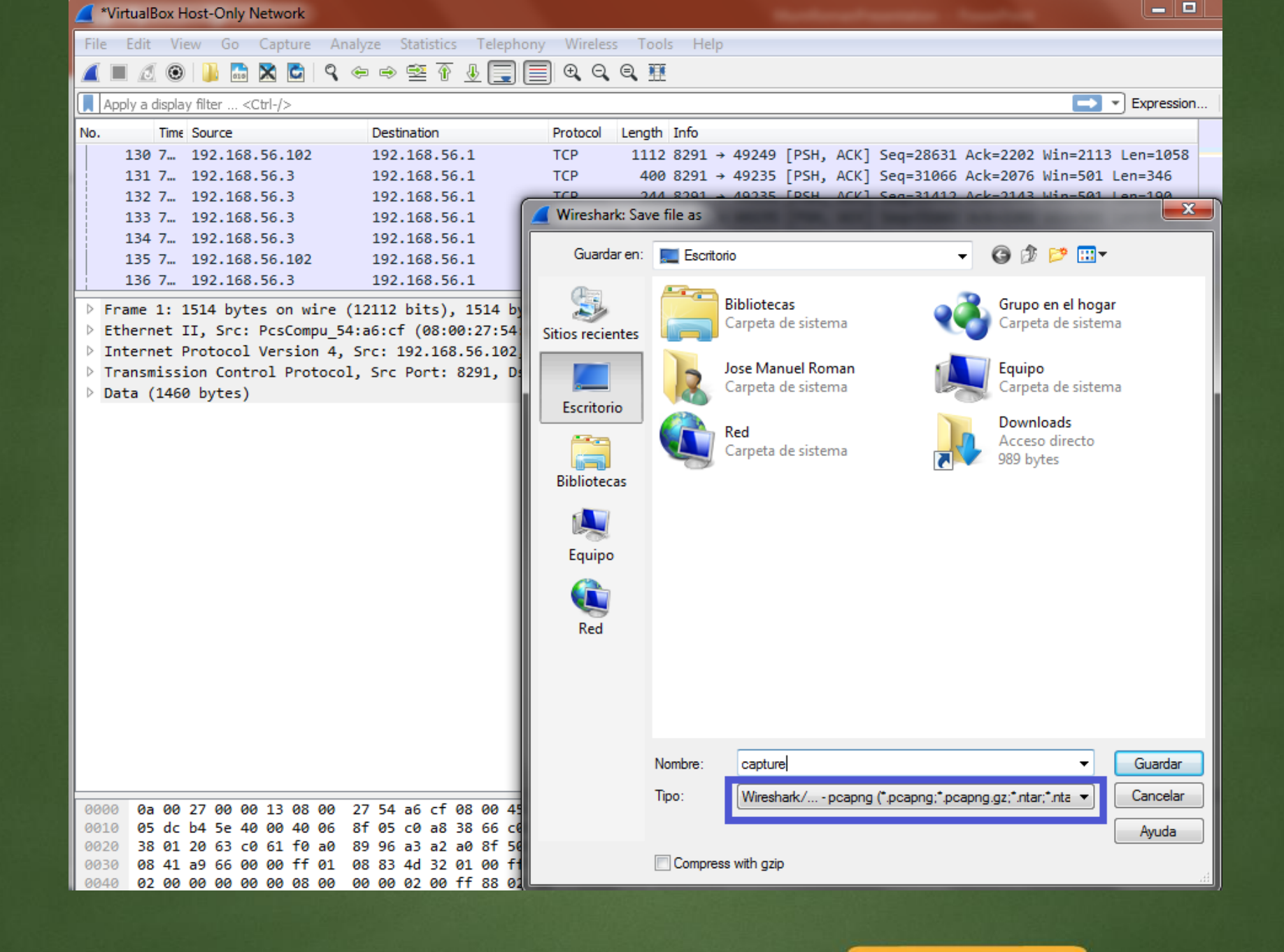

D

### \_ 🗆 🛛 🗡 admin@10.0.1.1 (trainerMum) - WinBox v6.27 on RB951G-2HnD (mipsbe) юI C<sup>4</sup> Safe Mode 🗹 Hide Passwords 🔳 🛅 🚰 Quick Set CAPsMAN Interfaces Wireless 📲 📲 📲 Traffic Generator Settings 💼 PPP Test ID: 🛫 Switch Latency Distribution Max .: 100 OK us °ta Mesh Stats Samples To Keep: 100 Cancel 255 IP Apply v∉ IPv6 Latency Distribution Samples: 64 Find MPLS Quick Start Latency Distribution Measure Interval: 0-109us File -OpenFlow Start 970 00:23:59 🔺 😹 Routing 20 00:23:59 0 00:23:59 System 0 00:23:59 Inject Pcap Queues 0 00:23:59 Ξm Files JUDIO 02 07:23:00 Ξp 002 05:39:10 E Log Ports Ξp 002 05:38:54 🧟 Radius Ξp 002 05:48:26 Packet Templates Ξp 002 07:22:07 💥 Tools Шр 970 00:48:43 Raw Packet Templates New Terminal 🔲 sł 970 00:00:36 £ 🖹 sy Streams c 002 04:06:30 MetaROUTER Οu 970 00:00:20 Running: no 🕭 Partition E v 002 07:51:56 web-proxy1 web-proxy store Jan/02/1970 00:24:01 📜 Make Supout.rif 43 items 18.7 MiB of 128.0 MiB used 85% free New WinBox $\overline{c}$ Manual 📃 Exit

### Inject pcap

### 🛇 admin@192.168.4.1 (R2) - WinBox v6.23 on RBmAP2n (mipsbe) \_ 0 × Session Settings Dashboard CPU:3% Safe Mode Session: 192.168.4.1 he wick Set 🗆 🗙 🛛 File List CAPsMAN General Streaming Filter TB 😢 Backup Restore Upload... OK Interfaces File Name Туре Size Creation Memory Limit: 100 kb 744 B Jan/0 Wireless Cancel capture Only Headers Bridge Apply E flash/RouterAcceso-19700102-... backup 20.5 KiB Jan/02/ X 📑 PPP flash/skins flash/RouterAcceso-19700102-0326.backup Jan/01/ ile Name: capture . Start General Advanced Start 🙄 Switch File Limit: 1000 kb Stop °t<sup>®</sup> Mesh Ping To: 10.0.0.1 Stop ISS IP Packets Interface: -Close 2 MPLS ARP Ping Connections New Window 😹 Routing Packet Count: Hosts System Timeout: 1000 ms Protocols Queues Files 10.8 MiB of 16.0 MiB used 32% free 4 items Log 📌 Radius 7 Seq # / Host Time Reply Size TTL Status 36 10.0.0.1 1ms 50 50 Det. Port IP Pr... Sze 204... 1 (c... 204... 1 (c... 204... 1 (c... 204... 1 (c... 204... 1 (c... 204... 1 (c... 204... 1 (c... 204... 1 (c... 204... 1 (c... 204... 1 (c... 204... 1 (c... 204.... 1 (c... 204... 1 (c... 204.... 1 (c... 🔀 Tools 64 Src. Port Dst. Address Time.. / Interface Direction Src. Address 37 10.0.0.1 64 0ms 10.0.0.2 10.0.0.1 64 0.054 ether1 New Terminal 38 10.0.0.1 1ms 50 64 64 64 64 10.0.0.1 1.053 ether1 10002 39 10.0.0.1 Oms Oms Oms 50 64 E MetaROUTER 10.0.0.1 2.053 ether1 10.0.0.2 40 10.0.0.1 50 64 🕗 Partition 3.047 ether1 10.0.0.2 10.0.0.1 50 41 10.0.0.1 64 4.047 ether1 10.0.0.2 10.0.0.1 64 64 42 10.0.0.1 Oms 50 64 📜 Make Supout.rt 5.052 ether1 10.0.0.2 10.0.0.1 43 10.0.0.1 Oms 50 64 6.054 ether1 10.0.0.1 64 64 🕜 Manual 10.0.0.2 44 10.0.0.1 Oms Oms 50 64 7.050 ether1 10.0.0.2 10.0.0.1 New WinBox 50 64 45 10.0.0.1 8.049 ether1 10.0.0.2 10.0.0.1 64 50 46 10.0.0.1 1ms 64 📕 Exit 47 10.0.0.1 Oms 50 64 48 10.0.0.1 Oms 50 64 49 items 31 of 49 packets re... 36% packet loss Min: 0 ms Avg: 0 ms Max: 7 ms 9 items

### Inject pcap

D.

| 🚫 admin@192.168.4.1 (F                                                                                                    | R2) - WinBox v6.23 on RBmAP2n (mipsbe)                                                                                                    |                                                                                                    |                                                                                         |                                       |              |             |                                      |             |                   |        |                      |                                        |                                     |             | — <b>D</b> — X             |
|----------------------------------------------------------------------------------------------------|----------------------------------------------------------------------------------------------------|----------------------------------------------------------------------------------------------------|-----------------------------------------------------------------------------------------|---------------------------------------|--------------|-------------|--------------------------------------|-------------|-------------------|--------|----------------------|----------------------------------------|-------------------------------------|-------------|----------------------------|
| Session Settings Das                                                                                                    | hboard                                                                                                    |                                                                                                    |                                                                                         |                                       |              |             |                                      |             |                   |        |                      |                                        |                                     |             |                            |
| Safe Mode                                                                                                    | Session: 192.168.4.1                                                                                                    |                                                                                                    |                                                                                         |                                       | _            |             |                                      |             |                   |        |                      |                                        |                                     |             | CPU: 3% 📕 🛅                |
| Quick Set                                                                                                    |                                                                                                    |                                                                                                    |                                                                                         |                                       | Park         | at Soffer S | attings                              |             |                   | Ele    | list                 |                                        |                                     |             |                            |
| CAPsMAN                                                                                                    |                                                                                                    |                                                                                                    |                                                                                         |                                       | Gen          |             | i Ph                                 |             |                   |        |                      | Dealers                                | Destars   Uni                       |             |                            |
| Interfaces                                                                                                    |                                                                                                    |                                                                                                    |                                                                                         |                                       | Gei          | strea       | ming Filter                          | _           | ОК                |        |                      | IE Backup                              | nestore upi                         | 080         |                            |
| 🗊 Wireless                                                                                                    |                                                                                                    |                                                                                                    |                                                                                         |                                       | Mer          | mory Limit: | 100                                  | kb          | Cancel            | FP 1   | capture              |                                        | ∠ Iype<br>file                      | Size        | 744 B Jan/02/              |
| Bridge                                                                                                    |                                                                                                    |                                                                                                    |                                                                                         |                                       |              |             | Only Headers                         |             | Apply             | Ĩ      |                      |                                        | 1.1                                 |             |                            |
| PPP                                                                                                    | Ping                                                                                                    |                                                                                                    |                                                                                         |                                       | ١×           | ile Name:   | capture                              |             |                   |        | Inject Pcap          |                                        |                                     |             |                            |
| T Switch                                                                                                    | General Advanced                                                                                                    |                                                                                                    | . [                                                                                     | Start                                 |              | Cl. L.      | 1000                                 |             | Start             |        | Interfa              | sce: ether1                            |                                     | ₹           | Start                      |
| °18 Mesh                                                                                                    | Ping To: 10.0.0.1                                                                                                    |                                                                                                    |                                                                                         | Stop                                  | F.           | Fie Limit:  | 1000                                 | KD          | Stop              |        | Pcap                 | File: capture                          |                                     | Ŧ           | Stop                       |
| ES IP 1                                                                                                    | Interface:                                                                                                    |                                                                                                    | <b>_</b>                                                                                | Class                                 | H            |             |                                      |             | Packets           |        | Speed Multip         | lier: 1.000                            |                                     | Ŧ           | Close                      |
| MPLS N                                                                                                    | ARP Pipe                                                                                                    |                                                                                                    | l                                                                                       | Close                                 |              |             |                                      |             | Connections       |        |                      | ✓ Loop                                 |                                     |             | Cidas                      |
| Routing 1                                                                                                    | Padrat Count:                                                                                                    |                                                                                                    | l                                                                                       | New Wind                              | w            |             |                                      |             |                   |        | terat                | ion: 4                                 |                                     |             |                            |
| itilia System ♪                                                                                                    |                                                                                                    |                                                                                                    |                                                                                         |                                       |              |             |                                      |             | HOSES             | 5      | Ty Pack              | ate: 25                                |                                     |             |                            |
| Queues                                                                                                    | Timeout: 1000                                                                                                    |                                                                                                    | ms                                                                                      |                                       |              |             |                                      |             | Protocols         |        | TX FOUN              | .613. 33                               |                                     |             |                            |
|                                                                                                    |                                                                                                    |                                                                                                    |                                                                                         |                                       |              |             |                                      |             |                   |        |                      |                                        |                                     |             |                            |
| Fles                                                                                                    |                                                                                                    |                                                                                                    |                                                                                         |                                       |              | ed          |                                      |             |                   |        | Tx By                | tes: 2240                              |                                     |             |                            |
| Fles                                                                                                    |                                                                                                    |                                                                                                    |                                                                                         |                                       | L            | ed          | Packet Sniffer Pac                   | ckets       |                   | 4 it   | Tx By<br>ems         | tes: 2240                              | MiB of 16.0 MiB used                |             | 32% free                   |
| Files                                                                                                    |                                                                                                    | a Danky Siza T                                                                                                    | TI Status                                                                               |                                       |              | ed          | Packet Sniffer Pac                   | ckets       |                   | 4 it   | Tx By<br>ems         | tes: 2240                              | MiB of 16.0 MiB used                |             | 32% free                   |
| Files  Files  Cog  Radius  Ye Tools                                                                                                    | Seg # / Host Tin<br>36 10.0.0.1 Tim                                                                                                    | e Reply Size T<br>50                                                                                                    | TL Status<br>64                                                                         |                                       | •            | ed          | Packet Sniffer Pac                   | ckets       | Dimetion Sec. A   | 4 m    | Tx By<br>ems         | tes: 2240                              | MiB of 16.0 MiB used                | Dent ID De  | 32% free                   |
| Files  Log  Radius  Tools  New Terminal                                                                                                    | Seq # / Host Tim<br>36 10.0.0.1 1m<br>37 10.0.0.1 0m                                                                                                    | e Reply Size T<br>5 50<br>5 50                                                                                                    | TL Status<br>64<br>64                                                                   |                                       | •            | ed          | Packet Sniffer Pac                   | ckets<br>Ce | Direction Src. Ac | 4 it/  | Tx By<br>ems<br>Src. | Port Dst. Address                      | MiB of 16.0 MiB used                | Prot IP Pr  | 32% free                   |
| Files Log Radius Tools New Terminal MetaBOUTER                                                                                                    | Seq #         Host         Tin           36 10.0.0.1         1m           37 10.0.0.1         0m           38 10.0.0.1         1m           39 10.0.0.1         0m                                                                                                    | e Reply Size T<br>50<br>50<br>50<br>50<br>50<br>50                                                                                                    | TL Status<br>64<br>64<br>64<br>64                                                       |                                       | •            | ed          | Packet Sriffer Pac                   | okets<br>De | Direction Src. Ac | 4 it   | Tx By<br>ems<br>Src. | Port Dst. Address                      | MiB of 16.0 MiB used                | Prot IP Pr  | 32% free                   |
| Files Cug Radius Cols New Terminal MetaROUTER Patrice                                                                                                    | Seq # / Host         Tin           36 100.0.1         1m           37 100.0.1         0m           38 100.0.1         0m           40 100.0.1         0m                                                                                                    | e Reply Size T<br>50<br>50<br>50<br>50<br>50<br>50<br>50<br>50<br>50                                                                                                    | TL Status<br>64<br>64<br>64<br>64<br>64<br>64                                           |                                       | •            | ed          | Packet Sriffer Pac                   | okets<br>De | Direction Src. Ac | 4 it   | Tx By                | Port Dst. Address                      | MIB of 16.0 MIB used                | Prot IP Pr  | 32% free<br>Find<br>Size ▼ |
| Files Cug Radius Cols New Terminal ReaROUTER Pattion New Support of                                                                                                    | Seg # /         Host         Tin           36 10.0.0.1         1m           37 10.0.0.1         0m           38 10.0.0.1         0m           40 10.0.1         0m           41 10.0.0.1         0m           41 10.0.0.1         0m           42 10.0.0.1         0m                                                                                                    | e Reply Size T<br>50<br>50<br>50<br>50<br>50<br>50<br>50<br>50<br>50<br>50<br>50<br>50                                                                                                    | TL Status<br>64<br>64<br>64<br>64<br>64<br>64<br>64<br>64                               | 1                                     | •            | ed          | Packet Sniffer Pac                   | ckets<br>Ce | Direction Src. Ac | 4 it   | Tx By                | Port Dst. Address                      | MiB of 16.0 MiB used                | Prot IP Pr  | 32% free<br>Find<br>Size   |
| Files<br>Log<br>Radius<br>Tools<br>New Terminal<br>NetaROUTER<br>Pattion<br>Make Support of<br>Marculal                                                                                                    | Seg #/         Host         Tin           36         10.0.0.1         1m           37         10.0.0.1         0m           38         10.0.0.1         0m           40         10.0.1         0m           41         10.0.0.1         0m           42         10.0.0.1         0m           43         10.0.0.1         0m           43         10.0.0.1         0m                                                                                                    | e Reply Size T<br>50<br>50<br>50<br>50<br>50<br>50<br>50<br>50<br>50<br>50<br>50<br>50<br>50                                                                                                    | TL Status<br>64<br>64<br>64<br>64<br>64<br>64<br>64<br>64<br>64<br>64                   |                                       | •            | ed          | Packet Soffer Pac                    | okets<br>Ce | Direction Src. Ac | 4 it   | Tx By                | Port Det. Address                      | MiB of 16.0 MiB used                | Prot IP Pr  | 32% free<br>Find<br>Size   |
| Files Files Cog Radius Files Files F | Seq # / Host         Tim           36 100.0.1         1m           37 10.0.0.1         0m           38 10.0.0.1         0m           40 100.0.1         0m           41 100.0.1         0m           44 100.0.1         0m           44 100.0.1         0m           44 100.0.1         0m           44 100.0.1         0m           44 100.0.1         0m           44 100.0.1         0m           45 100.0.1         0m                                                                                                    | e Reply Size T<br>50<br>50<br>50<br>50<br>50<br>50<br>50<br>50<br>50<br>50<br>50<br>50<br>50                                                                                                    | TL Status<br>64<br>64<br>64<br>64<br>64<br>64<br>64<br>64<br>64<br>64<br>64<br>64<br>64 |                                       | •            | ed          | Packet Snifer Pac                    | ckets       | Direction Src. Ac | 4 it   | Tx By                | Port Det. Address                      | MiB of 16.0 MiB used<br>s Dat. Port | Prot IP Pr  | 32% free<br>Find<br>Size ▼ |
| Files Files  | Seq #         Host         Tm           36 10.0.0.1         1m           37 10.0.0.1         0m           38 10.0.0.1         0m           40 10.0.0.1         0m           41 10.0.0.1         0m           42 10.0.0.1         0m           43 10.0.0.1         0m           44 10.0.0.1         0m           45 10.0.0.1         0m           45 10.0.0.1         0m           45 10.0.0.1         0m                                                                                                    | e Reply Size 1<br>50<br>50<br>50<br>50<br>50<br>50<br>50<br>50<br>50<br>50<br>50<br>50<br>50                                                                                                    | TL Status<br>64<br>64<br>64<br>64<br>64<br>64<br>64<br>64<br>64<br>64<br>64<br>64<br>64 |                                       |              | ed          | Packet Snifer Pac                    | ckets       | Direction Src. Ac | 4 it   | Tx By                | Port Det. Address                      | MB of 16.0 MB used                  | Prot  IP Pr | 32% free                   |
| Files<br>Eug<br>Adus<br>Tools<br>MetaROUTER<br>Pattion<br>Make Supout.nf<br>Make Supout.nf<br>Make Supout.nf<br>Make Supout.nf<br>Make Supout.nf<br>Make Supout.nf<br>Make Supout.nf<br>Make Supout.nf<br>Make Supout.nf<br>Make Supout.nf<br>Make Supout.nf<br>Make Supout.nf<br>Make Supout.nf<br>Make Supout.nf<br>Make Supout.nf<br>Make Supout.nf                                                                                                    | Seq # / Host         Tim           36 10.0.0.1         1m           37 10.0.1         0m           38 10.0.1         1m           39 10.0.1         0m           40 10.0.1         0m           40 10.0.1         0m           41 00.0.1         0m           42 10.0.0.1         0m           43 10.0.1         0m           45 10.0.1         0m           45 10.0.1         0m           47 10.0.1         0m           47 10.0.1         0m           46 10.0.1         0m           47 10.0.1         0m                                                                                                    | e Reply Size 1<br>50<br>50<br>50<br>50<br>50<br>50<br>50<br>50<br>50<br>50                                                                                                    | TL Status<br>64<br>64<br>64<br>64<br>64<br>64<br>64<br>64<br>64<br>64<br>64<br>64<br>64 | · · · · · · · · · · · · · · · · · · · |              | ed          | Packet Soffer Pac                    | okets<br>Ce | Direction Src. Ac | 4 it   | Tx By                | res: 2240<br>10.8<br>Port Dst. Addres: | MiB of 16.0 MiB used                | Prot  IP Pr | 32% free                   |
| Files<br>Eug<br>Adus<br>Tools<br>New Terminal<br>MetaROUTER<br>Pattion<br>Make Supout nf<br>Marual<br>New WinBox<br>Ext                                                                                                    | Seq # / Host         Tim           36 100.0.1         1m           37 100.0.1         0m           38 100.0.1         0m           40 100.0.1         0m           41 100.0.1         0m           43 100.0.1         0m           44 100.0.1         0m           45 100.0.1         0m           45 100.0.1         0m           45 100.0.1         0m           45 100.0.1         0m           45 100.0.1         0m           46 100.0.1         0m           47 100.0.1         0m           48 100.0.1         0m                                                                                                    | e Reply Size 1<br>50<br>50<br>50<br>50<br>50<br>50<br>50<br>50<br>50<br>50                                                                                                    | TL Status<br>64<br>64<br>64<br>64<br>64<br>64<br>64<br>64<br>64<br>64<br>64<br>64       |                                       |              | ed          | Packet Soffer Pac                    | okets<br>ce | Direction Src. Ac | 4 tt   | Tx By<br>ems         | tes: 2240<br>10.8<br>Port Dat. Addres: | MiB of 16.0 MiB used                | Prot IP Pr  | 32% free                   |
| Files<br>Eug<br>Radius<br>Tools<br>New Terminal<br>MetaROUTER<br>Pattion<br>Make Supout of<br>Manual<br>New WinBax<br>Eut                                                                                                    | Seg # /         Host         Tim           36 100.0.1         1m           37 100.0.1         0m           38 100.0.1         0m           40 100.0.1         0m           41 100.0.1         0m           43 100.0.1         0m           43 100.0.1         0m           44 100.0.1         0m           45 100.0.1         0m           45 100.0.1         0m           45 100.0.1         0m           47 100.0.1         0m           48 100.0.1         0m           49 terms         31 of 49 packets re                                                                                                    | e         Reply Size         T           s         50         50           s         50         50 | TL Status<br>64<br>64<br>64<br>64<br>64<br>64<br>64<br>64<br>64<br>64<br>64<br>64<br>64 | Max: 7 r                              | •<br>•<br>•  | ed          | Packat Soffer Pac                    | ce          | Direction Src. Ac | 4 it   | Tx By<br>ems         | tes: 2240<br>10.8<br>Port Dat. Address | MIB of 16.0 MIB used                | Prot  IP Pr | 32% free                   |
| Files Files Cog Radius Files Files F | Seq # /         Host         Tim           36 100.0.1         1m           33 100.0.1         0m           33 100.0.1         0m           40 100.0.1         0m           41 100.0.1         0m           42 100.0.1         0m           44 100.0.1         0m           44 100.0.1         0m           45 100.0.1         0m           45 100.0.1         0m           45 100.0.1         0m           45 100.0.1         0m           45 100.0.1         0m           45 100.0.1         0m           45 100.0.1         0m           45 100.0.1         0m           45 100.0.1         0m           45 100.0.1         0m           45 100.0.1         0m           45 100.0.1         0m           45 100.0.1         0m           45 100.0.1         0m           40 terms         31 of 49 packets re           36% packet         36% packet | e Reply Size 1<br>50<br>50<br>50<br>50<br>50<br>50<br>50<br>50<br>50<br>50<br>50<br>50<br>50                                                                                                    | TL Status<br>64<br>64<br>64<br>64<br>64<br>64<br>64<br>64<br>64<br>64<br>64<br>64<br>64 | Max: 7 r                              | ×<br>+<br>ms | ed          | Packet Soffer Pac                    | ce          | Direction Src. Ac | ddress | Tx By<br>ems         | tes: 2240<br>10.8<br>Port Dat. Address | MIB of 16.0 MIB used                | Prot  IP Pr | 32% free                   |
| Files Files Cog Radius Files Files F | Seg #         Host         Tm           36 10.0.0.1         Im           37 10.0.0.1         Om           38 10.0.0.1         Im           38 10.0.0.1         Om           40 10.0.1         Om           41 10.0.1         Om           42 10.0.1         Om           44 10.0.1         Om           45 10.0.1         Om           45 10.0.1         Om           45 10.0.1         Om           45 10.0.1         Om           45 10.0.1         Om           49 tems         31 of 49 packets re         36% packet                                                                                                    | e Reply Size T<br>50<br>50<br>50<br>50<br>50<br>50<br>50<br>50<br>50<br>50                                                                                                    | TL Status<br>64<br>64<br>64<br>64<br>64<br>64<br>64<br>64<br>64<br>64<br>64<br>64<br>64 | Max: 7 r                              | •<br>•       | ed          | Packet Soffer Pac<br>Time / Interfac | ce          | Direction Src. Ac | ddress | Tx By<br>ems         | Port Dat. Address                      | MB of 16.0 MB used                  | Prot  IP Pr | 32% free                   |

## Inject pcap

### Conclusion

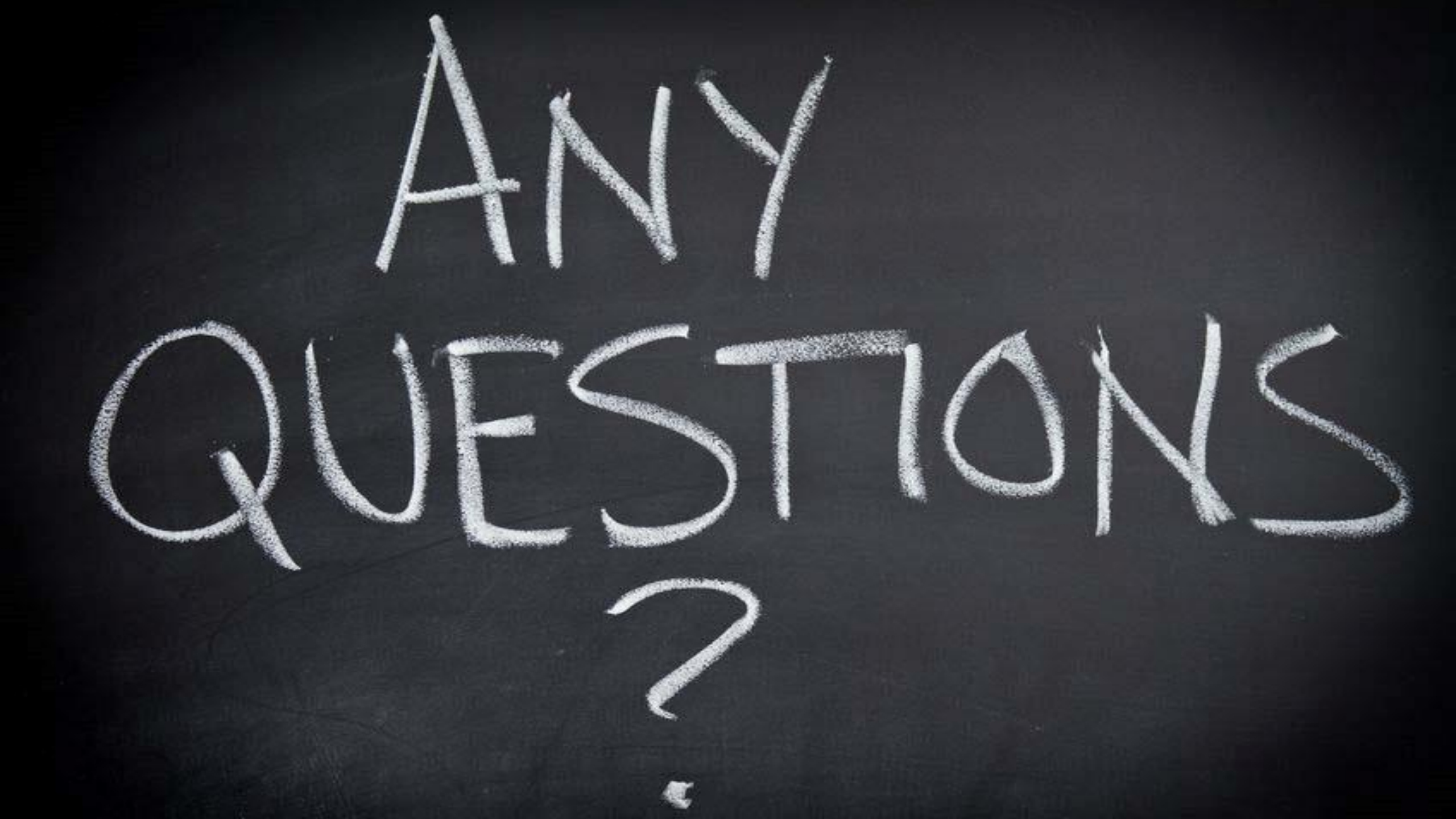

# Grazie mille!

Jose.roman@fibercli.com